# PCI Adapters for the E1-700, E1-705, E3-700 or E3-705

ESCALA Power7

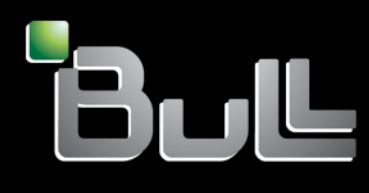

REFERENCE 86 A1 12FG 04

# ESCALA Power7

# PCI Adapters for the E1-700, E1-705, E3-700 or E3-705

The ESCALA Power7 publications concern the following models:

- Bull Escala E5-700 (Power 750 / 8233-E8B)
- Bull Escala M6-700 (Power 770 / 9117-MMB)
- Bull Escala M6-705 (Power 770 / 9117-MMC)
- Bull Escala M7-700 (Power 780 / 9179-MHB)
- Bull Escala M7-705 (Power 780 / 9179-MHC)
- Bull Escala E1-700 (Power 710 / 8231-E2B)
- Bull Escala E1-705 (Power 710 / 8231-E1C)
- Bull Escala E2-700 / E2-700T (Power 720 / 8202-E4B)
- Bull Escala E2-705 / E2-705T (Power 720 / 8202-E4C)
- Bull Escala E3-700 (Power 730 / 8231-E2B)
- Bull Escala E3-705 (Power 730 / 8231-E2C)
- Bull Escala E4-700 / E4-700T (Power 740 / 8205-E6B)
- Bull Escala E4-705 (Power 740 / 8205-E6C)

References to Power 755 / 8236-E8C models are irrelevant.

# Hardware

May 2012

BULL CEDOC 357 AVENUE PATTON B.P.20845 49008 ANGERS CEDEX 01 FRANCE

REFERENCE 86 A1 12FG 04 The following copyright notice protects this book under Copyright laws which prohibit such actions as, but not limited to, copying, distributing, modifying, and making derivative works.

Copyright © Bull SAS 2012

Printed in France

Suggestions and criticisms concerning the form, content, and presentation of this book are invited. A form is provided at the end of this book for this purpose.

To order additional copies of this book or other Bull Technical Publications, you are invited to use the Ordering Form also provided at the end of this book.

### Trademarks and Acknowledgements

We acknowledge the right of proprietors of trademarks mentioned in this book.

The information in this document is subject to change without notice. Bull will not be liable for errors contained herein, or for incidental or consequential damages in connection with the use of this material.

# Contents

| Safety notices                                                                                           |
|----------------------------------------------------------------------------------------------------|
| Installing, removing, and replacing PCI adapters                                                         |
| Model 31E/2B, 31E/1C, or 31E/2C PCI adapters                                                             |
| Installing a PCI adapter in the 31E/2B, 31E/1C, or 31E/2C server with power off                          |
| Removing a PCI adapter from the 31E/2B, 31E/1C, or 31E/2C server with the power off                      |
| Replacing a PCI adapter in the 31E/2B, 31E/1C, or 31E/2C server with the power off.                      |
| Model 31E/2B. 31E/1C, or 31E/2C PCIe RAID and SSD SAS adapters                                           |
| Installing a PCIe RAID and SSD SAS adapter in the 31E/2B. 31E/1C. or 31E/2C server with the power off 13 |
| Removing a PCIe RAID and SSD SAS adapter from the 31E/2B, 31E/1C, or 31E/2C server with the power off    |
| Replacing a PCIe RAID and SSD SAS adapter in the 31E/2B 31E/1C or 31E/2C server with the power off       |
| Removing and replacing the tailstock on a PCI adapter                                                    |
| Related procedures for installing and removing PCI adapters for the 31E/2B. 31E/1C. or 31E/2C            |
| Before vou begin                                                                                         |
| Identifying a failing part for the $31F/2B$ $31F/1C$ or $31F/2C$                                         |
| Control nanel LFDs                                                                                       |
| Identifying a failing part in an AIX system or logical partition                                         |
| Locating a failing part in an AIX system or logical partition                                            |
| Activating the indicator light for the failing part                                                      |
| Deactivating the failing-part indicator light                                                            |
| Identifying a failing part in a Linux system or logical partition                                        |
| Locating a failing part in a Linux system or logical partition                                           |
| Evoluting a failing part in a Linux system of logical partition                                          |
| Activating the indicator light for the failing part                                                      |
| Activating the indicator light for the failing part.                                                     |
| Deactivating the falling-part indicator light.                                                           |
| Locating a failing part in a virtual 1/O Server system or logical partition.                             |
| Identifying a part by using the virtual I/O Server                                                       |
|                                                                                                    |
| Handling static-sensitive devices                                                                        |
| Shutting down logical partitions                                                                         |
| Updating the worldwide port name for a new 2766, 2787, 280E, 5735, 576B, or 5774 IOA                     |
| Placing the 31E/2B, 31E/1C, or 31E/2C system into the service or operating position                      |
| Placing the rack-mounted 31E/2B, 31E/1C, or 31E/2C into the service position                             |
| Placing the rack-mounted 31E/2B, 31E/1C, or 31E/2C into the operating position.                          |
| Removing and replacing covers for the 31E/2B, 31E/1C, or 31E/2C                                          |
| Removing the service access cover for the $31E/2B$ , $31E/1C$ , or $31E/2C$                              |
| Installing the service access cover for the 31E/2B, 31E/1C, or 31E/2C.                                   |
| Disconnecting the power cords from the 31E/2B, 31E/1C, or 31E/2C                                         |
| Connecting the power cords to the 31E/2B, 31E/1C, or 31E/2C                                              |
| Installing a part by using the HMC                                                                       |
| Removing a part by using the HMC                                                                         |
| Replacing a part by using the HMC                                                                        |
| Verifying the installed part                                                                             |
| Verifying an installed feature or replaced part in an AIX system or logical partition                    |
| Verifying the installed part in a Linux system or logical partition                                      |
| Verifying an installed part by using stand-alone diagnostics                                             |
| Verifying the installed part by using the HMC.                                                           |
| Activating and deactivating LEDs by using the HMC                                                        |
| Deactivating a system attention LED or partition LED                                                     |
| Activating or deactivating an identify LED                                                               |
| Viewing serviceable events by using the HMC.                                                             |
| Verifying the installed part by using the SDMC                                                           |
| Activating and deactivating LEDs by using the SDMC                                                       |
| Deactivating a system attention LED or partition LED                                                     |
| Activating or deactivating an identify LED by using the SDMC                                             |

| Viewing serviceable events by using the SDMC 5   Verifying an installed part or replaced part on a system or logical partition by using Virtual I/O Server tools 5   Verifying the installed part by using VIOS 5   Verify the replacement part by using VIOS 5   Installing a part by using the SDMC 5 | 6<br>6<br>6<br>7 |
|----------------------------------------------------------------------------------------------------|------------------|
| Removing a part by using the SDMC.                                                                                                    | ;9<br>;9         |
| Notices                                                                                                    | 1                |
| Trademarks                                                                                                    | 52               |
| Electronic emission notices                                                                                                    | 52               |
| Class A Notices                                                                                                    | 52               |
| Class B Notices                                                                                                    | 6                |
| Terms and conditions                                                                                                    | 8                |

# Safety notices

Safety notices may be printed throughout this guide:

- **DANGER** notices call attention to a situation that is potentially lethal or extremely hazardous to people.
- **CAUTION** notices call attention to a situation that is potentially hazardous to people because of some existing condition.
- Attention notices call attention to the possibility of damage to a program, device, system, or data.

# World Trade safety information

Several countries require the safety information contained in product publications to be presented in their national languages. If this requirement applies to your country, a safety information booklet is included in the publications package shipped with the product. The booklet contains the safety information in your national language with references to the U.S. English source. Before using a U.S. English publication to install, operate, or service this product, you must first become familiar with the related safety information in the booklet. You should also refer to the booklet any time you do not clearly understand any safety information in the U.S. English publications.

# German safety information

Das Produkt ist nicht für den Einsatz an Bildschirmarbeitsplätzen im Sinne § 2 der Bildschirmarbeitsverordnung geeignet.

# Laser safety information

IBM<sup>®</sup> servers can use I/O cards or features that are fiber-optic based and that utilize lasers or LEDs.

#### Laser compliance

IBM servers may be installed inside or outside of an IT equipment rack.

#### DANGER

When working on or around the system, observe the following precautions:

Electrical voltage and current from power, telephone, and communication cables are hazardous. To avoid a shock hazard:

- Connect power to this unit only with the provided power cord. Do not use the provided power cord for any other product.
- Do not open or service any power supply assembly.
- Do not connect or disconnect any cables or perform installation, maintenance, or reconfiguration of this product during an electrical storm.
- The product might be equipped with multiple power cords. To remove all hazardous voltages, disconnect all power cords.
- Connect all power cords to a properly wired and grounded electrical outlet. Ensure that the outlet supplies proper voltage and phase rotation according to the system rating plate.
- Connect any equipment that will be attached to this product to properly wired outlets.
- When possible, use one hand only to connect or disconnect signal cables.
- Never turn on any equipment when there is evidence of fire, water, or structural damage.
- Disconnect the attached power cords, telecommunications systems, networks, and modems before you open the device covers, unless instructed otherwise in the installation and configuration procedures.
- Connect and disconnect cables as described in the following procedures when installing, moving, or opening covers on this product or attached devices.

To Disconnect:

- 1. Turn off everything (unless instructed otherwise).
- 2. Remove the power cords from the outlets.
- **3.** Remove the signal cables from the connectors.
- 4. Remove all cables from the devices
- To Connect:
- 1. Turn off everything (unless instructed otherwise).
- **2.** Attach all cables to the devices.
- **3.** Attach the signal cables to the connectors.
- 4. Attach the power cords to the outlets.
- 5. Turn on the devices.

(D005a)

DANGER

Observe the following precautions when working on or around your IT rack system:

- Heavy equipment-personal injury or equipment damage might result if mishandled.
- Always lower the leveling pads on the rack cabinet.
- Always install stabilizer brackets on the rack cabinet.
- To avoid hazardous conditions due to uneven mechanical loading, always install the heaviest devices in the bottom of the rack cabinet. Always install servers and optional devices starting from the bottom of the rack cabinet.
- Rack-mounted devices are not to be used as shelves or work spaces. Do not place objects on top of rack-mounted devices.

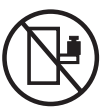

- Each rack cabinet might have more than one power cord. Be sure to disconnect all power cords in the rack cabinet when directed to disconnect power during servicing.
- Connect all devices installed in a rack cabinet to power devices installed in the same rack cabinet. Do not plug a power cord from a device installed in one rack cabinet into a power device installed in a different rack cabinet.
- An electrical outlet that is not correctly wired could place hazardous voltage on the metal parts of the system or the devices that attach to the system. It is the responsibility of the customer to ensure that the outlet is correctly wired and grounded to prevent an electrical shock.

#### CAUTION

- Do not install a unit in a rack where the internal rack ambient temperatures will exceed the manufacturer's recommended ambient temperature for all your rack-mounted devices.
- Do not install a unit in a rack where the air flow is compromised. Ensure that air flow is not blocked or reduced on any side, front, or back of a unit used for air flow through the unit.
- Consideration should be given to the connection of the equipment to the supply circuit so that overloading of the circuits does not compromise the supply wiring or overcurrent protection. To provide the correct power connection to a rack, refer to the rating labels located on the equipment in the rack to determine the total power requirement of the supply circuit.
- (For sliding drawers.) Do not pull out or install any drawer or feature if the rack stabilizer brackets are not attached to the rack. Do not pull out more than one drawer at a time. The rack might become unstable if you pull out more than one drawer at a time.
- (*For fixed drawers.*) This drawer is a fixed drawer and must not be moved for servicing unless specified by the manufacturer. Attempting to move the drawer partially or completely out of the rack might cause the rack to become unstable or cause the drawer to fall out of the rack.

(R001)

#### CAUTION:

Removing components from the upper positions in the rack cabinet improves rack stability during relocation. Follow these general guidelines whenever you relocate a populated rack cabinet within a room or building:

- Reduce the weight of the rack cabinet by removing equipment starting at the top of the rack cabinet. When possible, restore the rack cabinet to the configuration of the rack cabinet as you received it. If this configuration is not known, you must observe the following precautions:
  - Remove all devices in the 32U position and above.
  - Ensure that the heaviest devices are installed in the bottom of the rack cabinet.
  - Ensure that there are no empty U-levels between devices installed in the rack cabinet below the 32U level.
- If the rack cabinet you are relocating is part of a suite of rack cabinets, detach the rack cabinet from the suite.
- Inspect the route that you plan to take to eliminate potential hazards.
- Verify that the route that you choose can support the weight of the loaded rack cabinet. Refer to the documentation that comes with your rack cabinet for the weight of a loaded rack cabinet.
- Verify that all door openings are at least 760 x 230 mm (30 x 80 in.).
- Ensure that all devices, shelves, drawers, doors, and cables are secure.
- Ensure that the four leveling pads are raised to their highest position.
- Ensure that there is no stabilizer bracket installed on the rack cabinet during movement.
- Do not use a ramp inclined at more than 10 degrees.
- When the rack cabinet is in the new location, complete the following steps:
  - Lower the four leveling pads.
  - Install stabilizer brackets on the rack cabinet.
  - If you removed any devices from the rack cabinet, repopulate the rack cabinet from the lowest position to the highest position.
- If a long-distance relocation is required, restore the rack cabinet to the configuration of the rack cabinet as you received it. Pack the rack cabinet in the original packaging material, or equivalent. Also lower the leveling pads to raise the casters off of the pallet and bolt the rack cabinet to the pallet.

(R002)

(L001)

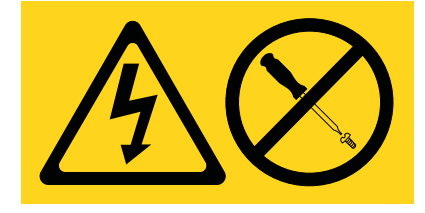

(L002)

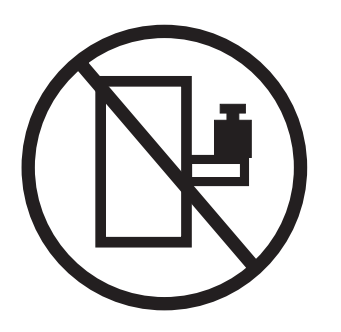

(L003)

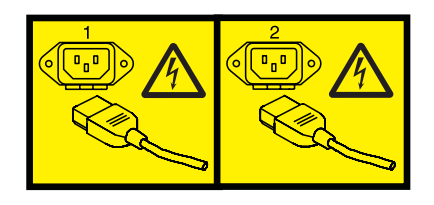

or

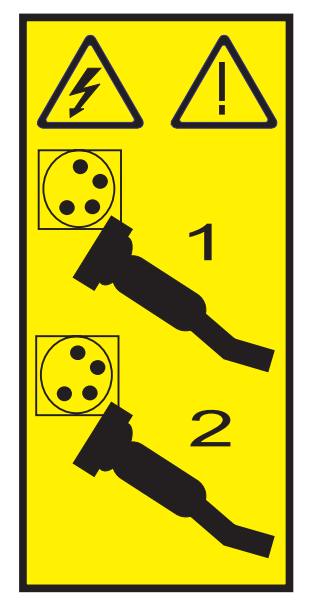

All lasers are certified in the U.S. to conform to the requirements of DHHS 21 CFR Subchapter J for class 1 laser products. Outside the U.S., they are certified to be in compliance with IEC 60825 as a class 1 laser product. Consult the label on each part for laser certification numbers and approval information.

#### **CAUTION:**

This product might contain one or more of the following devices: CD-ROM drive, DVD-ROM drive, DVD-RAM drive, or laser module, which are Class 1 laser products. Note the following information:

- Do not remove the covers. Removing the covers of the laser product could result in exposure to hazardous laser radiation. There are no serviceable parts inside the device.
- Use of the controls or adjustments or performance of procedures other than those specified herein might result in hazardous radiation exposure.

(C026)

#### CAUTION:

Data processing environments can contain equipment transmitting on system links with laser modules that operate at greater than Class 1 power levels. For this reason, never look into the end of an optical fiber cable or open receptacle. (C027)

#### CAUTION:

This product contains a Class 1M laser. Do not view directly with optical instruments. (C028)

#### CAUTION:

Some laser products contain an embedded Class 3A or Class 3B laser diode. Note the following information: laser radiation when open. Do not stare into the beam, do not view directly with optical instruments, and avoid direct exposure to the beam. (C030)

#### CAUTION:

The battery contains lithium. To avoid possible explosion, do not burn or charge the battery.

Do Not:

- \_\_\_\_ Throw or immerse into water
- \_\_\_\_ Heat to more than 100°C (212°F)
- \_\_\_\_ Repair or disassemble

Exchange only with the approved part. Recycle or discard the battery as instructed by local regulations. (C003a)

# Power and cabling information for NEBS (Network Equipment-Building System) GR-1089-CORE

The following comments apply to the IBM servers that have been designated as conforming to NEBS (Network Equipment-Building System) GR-1089-CORE:

The equipment is suitable for installation in the following:

- Network telecommunications facilities
- Locations where the NEC (National Electrical Code) applies

The intrabuilding ports of this equipment are suitable for connection to intrabuilding or unexposed wiring or cabling only. The intrabuilding ports of this equipment *must not* be metallically connected to the interfaces that connect to the OSP (outside plant) or its wiring. These interfaces are designed for use as intrabuilding interfaces only (Type 2 or Type 4 ports as described in GR-1089-CORE) and require isolation from the exposed OSP cabling. The addition of primary protectors is not sufficient protection to connect these interfaces metallically to OSP wiring.

Note: All Ethernet cables must be shielded and grounded at both ends.

The ac-powered system does not require the use of an external surge protection device (SPD).

The dc-powered system employs an isolated DC return (DC-I) design. The DC battery return terminal *shall not* be connected to the chassis or frame ground.

#### Related tasks:

"Installing, removing, and replacing PCI adapters" on page 1 Learn about installing, removing, and replacing Peripheral Component Interconnect (PCI), PCI-X, and PCI Express (PCIe) adapters.

# Installing, removing, and replacing PCI adapters

Learn about installing, removing, and replacing Peripheral Component Interconnect (PCI), PCI-X, and PCI Express (PCIe) adapters.

# About this task

The following features are electromagnetic compatibility (EMC) Class B features. See the EMC Class B Notices in the Hardware Notices section.

| Feature    | Description                                                |  |
|------------|------------------------------------------------------------|--|
| 2728       | 4-Port USB PCIe Adapter                                    |  |
| 4807       | PCIe Cryptographic Coprocessor                             |  |
| 5717       | 4-Port 10/100/1000 Base-TX PCI Express Adapter             |  |
| 5732       | 10 Gigabit Ethernet-CX4 PCI Express Adapter                |  |
| 5748, 5269 | POWER <sup>®</sup> GXT145 PCI Express Graphics Accelerator |  |
| 5767       | 2-Port 10/100/1000 Base-TX Ethernet PCI Express Adapter    |  |
| 5768       | 2-Port Gigabit Ethernet-SX PCI Express Adapter             |  |
| 5769       | 10 Gigabit Ethernet-SR PCI Express Adapter                 |  |
| 5772       | 10 Gigabit Ethernet-LR PCI Express Adapter                 |  |
| 5785       | 4-Port Async EIA-232 PCIe Adapter                          |  |

#### **Related concepts:**

"Safety notices" on page v

# Model 31E/2B, 31E/1C, or 31E/2C PCI adapters

You can remove, replace, or install PCI adapters in the system.

If you are installing a new adapter, you must also refer to PCI adapter placement for slot placement information.

# Installing a PCI adapter in the 31E/2B, 31E/1C, or 31E/2C server with power off

Install a PCI adapter with the system power off.

# Before you begin

**Attention:** If you are servicing a failing part, see the service procedures for "Removing a PCI adapter from the 31E/2B, 31E/1C, or 31E/2C server with the power off" on page 5 and "Replacing a PCI adapter in the 31E/2B, 31E/1C, or 31E/2C server with the power off" on page 8. This procedure is intended for installing a new or upgraded PCI adapter.

# About this task

Before installing or replacing a feature, ensure that the software required to support the feature is installed on your system.

• To download firmware and software updates and fixes, see Fix Central.

- To download Hardware Management Console (HMC) updates and fixes, see Hardware Management Console Support and downloads.
- To download the Systems Director Management Console (SDMC) updates, see Updating the Systems Director Management Console.

If your system is managed by the HMC, use the HMC to install a feature in the server. For instructions, see Installing a feature using the Hardware Management Console.

**Note:** Check the display on your control panel to see if your system is managed by the HMC. If you do not see HMC displayed, your system has *never* been connected to the HMC. A display of HMC=0 indicates that your system does not *currently* have the HMC. If the HMC display equals a number greater than 0, your system has the HMC.

If your system is managed by the Systems Director Management Console (SDMC), use the SDMC to install a PCI adapter in the server. For instructions, see Installing a feature by using the Systems Director Management Console.

If you do not have an HMC or SDMC, complete this procedure to install a PCI adapter with the power off:

### Procedure

- 1. Perform the prerequisite tasks as described in "Before you begin" on page 26.
- 2. Take appropriate precautions for avoiding electric shock and handling static-sensitive devices. For information, see "Safety notices" on page v and "Handling static-sensitive devices" on page 39.
- 3. Stop the system or logical partition. See Stop the system or logical partition.
- 4. Place the system into the service position, as described in "Placing the rack-mounted 31E/2B, 31E/1C, or 31E/2C into the service position" on page 40.
- 5. Remove the service access cover, as described in "Removing the service access cover for the 31E/2B, 31E/1C, or 31E/2C" on page 43.
- 6. Disconnect the power source from the system by unplugging the system, as described in "Disconnecting the power cords from the 31E/2B, 31E/1C, or 31E/2C" on page 44.

**Note:** The server might be equipped with a second power supply. Before continuing with this procedure, ensure that all power to your system has been disconnected. **(L003)** 

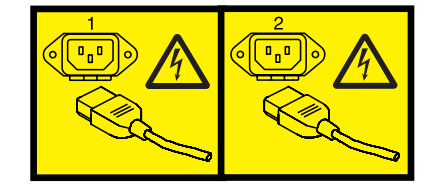

or

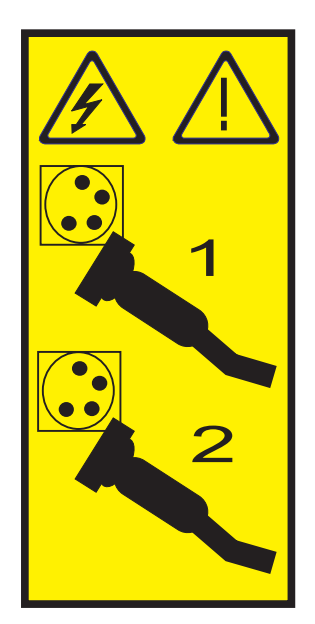

7. Attach the wrist strap.

#### Attention:

- Attach a wrist strap to an unpainted metal surface of your hardware to prevent electrostatic discharge (ESD) from damaging your hardware.
- When using a wrist strap, follow all electrical safety procedures. A wrist strap is for static control. It does not increase or decrease your risk of receiving electric shock when using or working on electrical equipment.
- If you do not have a wrist strap, just before removing the product from ESD packaging and installing or replacing hardware, touch an unpainted metal surface of the system for a minimum of 5 seconds.
- 8. Determine in which slot to place the PCI adapter. For system-specific adapter placement information, see the PCI adapter placement.
- 9. If necessary, remove the adapter from the antistatic package.

Attention: Avoid touching the components and gold connectors on the adapter.

10. Place the adapter, component-side up, on a flat, antistatic surface.

**Note:** Some PCI adapters are shipped from the manufacturer with a blue handle or support bracket along the back edge of the card. To use adapters of this type in this system, you must remove the blue handle or support bracket from the card.

**Attention:** A pin on the tailstock of the adapter resembles a removable screw. Do not remove this pin. It is required for correct alignment and seating.

- 11. Ensure that the slot is empty.
- 12. If necessary, remove the adapter expansion slot filler (A) as shown in the following figure.

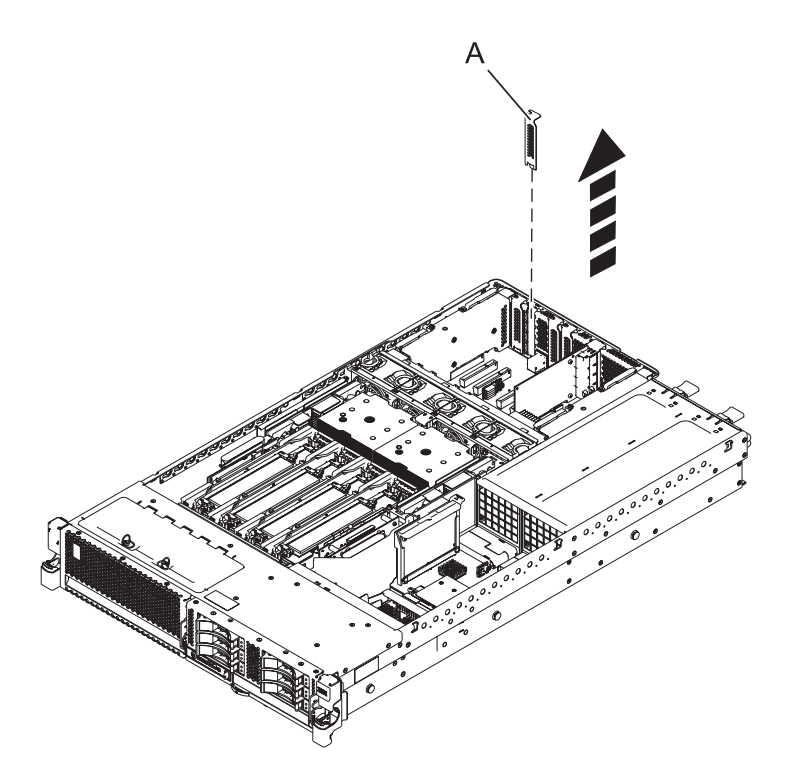

Figure 1. PCI adapter or filler plate removed from the rack-mounted system unit

- **13**. Carefully grasp the adapter **(A)** by its top edge, and align the adapter with the expansion slot and its connector on the system backplane. See the following figure.
- 14. Press the adapter firmly into its connector.

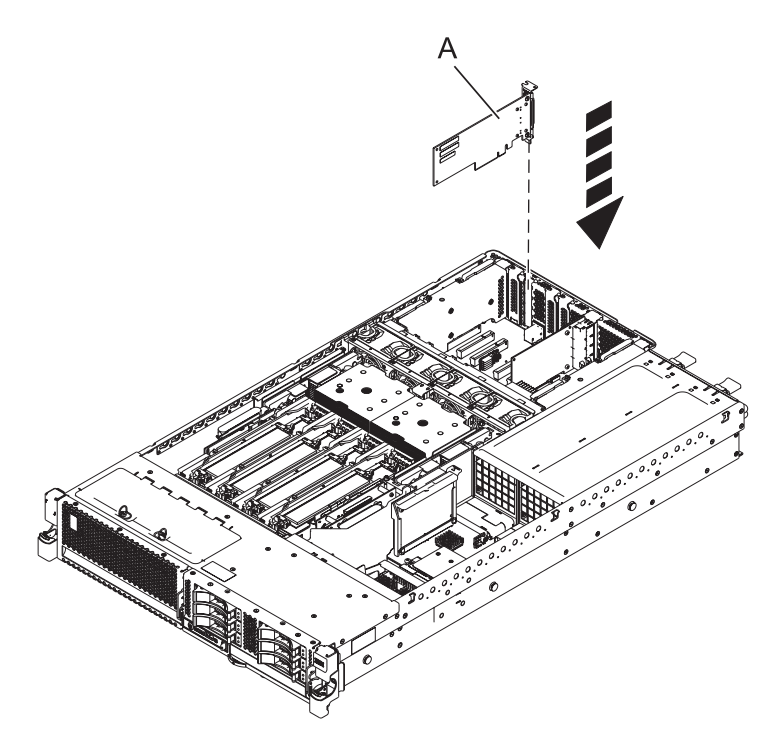

Figure 2. PCI adapter replaced in the rack-mounted system unit

- 15. Connect any adapter cables.
- 16. Route the cables through the cable-management arm.
- **17**. Replace or close the service access cover and, if applicable, return the system to the operating position.
- 18. Reconnect the power source to the system.
- 19. Start the system or logical partition. See Start the system or logical partition.
- 20. Verify the installed part or repair:
  - If you installed the part for any other reason, verify the installed part as described in Verifying the installed part.

#### **Related information**:

- Identify a failing part
- Installing a feature using the Hardware Management Console
- ➡ Logical partitioning
- PCIe2 1.8 GB Cache RAID SAS Adapter Tri-port 6 Gb (FC 5913; CCIN 57B5)

# Removing a PCI adapter from the 31E/2B, 31E/1C, or 31E/2C server with the power off

Remove a PCI adapter with the system power off.

### Before you begin

**Attention:** If you are removing a PCI adapter in order to install a new or upgraded PCI adapter, see "Installing a PCI adapter in the 31E/2B, 31E/1C, or 31E/2C server with power off" on page 1 to obtain slot locations and required prerequisites. If you are removing a PCI adapter as part of a service procedure, continue to use the following procedure.

# About this task

If your system is managed by the Hardware Management Console (HMC), use the HMC to remove PCI adapters from the server. For instructions, see Removing a part using the Hardware Management Console.

**Note:** Check the display on your control panel to see if your system is managed by the HMC. If you do not see HMC displayed, your system has *never* been connected to the HMC. A display of HMC=0 indicates that your system does not *currently* have the HMC. If the HMC display equals a number greater than 0, your system has the HMC.

If your system is managed by the Systems Director Management Console (SDMC), use the SDMC to remove the PCI adapter from the server. For instructions, see Removing a part by using the Systems Director Management Console.

If you do not have an HMC or SDMC, complete the following steps to remove a PCI adapter with the system power off:

### Procedure

- 1. Perform the prerequisite tasks as described in "Before you begin" on page 26.
- 2. Take appropriate precautions for avoiding electric shock and handling static-sensitive devices. For information, see "Safety notices" on page v and "Handling static-sensitive devices" on page 39.
- 3. Stop the system or logical partition. See Stop the system or logical partition.
- 4. Place the system into the service position, as described in "Placing the rack-mounted 31E/2B, 31E/1C, or 31E/2C into the service position" on page 40.
- 5. Remove the service access cover, as described in "Removing the service access cover for the 31E/2B, 31E/1C, or 31E/2C" on page 43.
- **6.** If you are removing a failing PCI adapter, use the service label on the service access cover to match the failing part with its location code. See Locations. If you are removing the PCI adapter for other reasons, continue to the next step.
- 7. Disconnect the power source from the system by unplugging the system, as described in "Disconnecting the power cords from the 31E/2B, 31E/1C, or 31E/2C" on page 44.

**Note:** The server might be equipped with a second power supply. Before continuing with this procedure, ensure that all power to your system has been disconnected. **(L003)** 

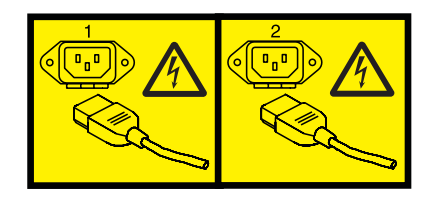

or

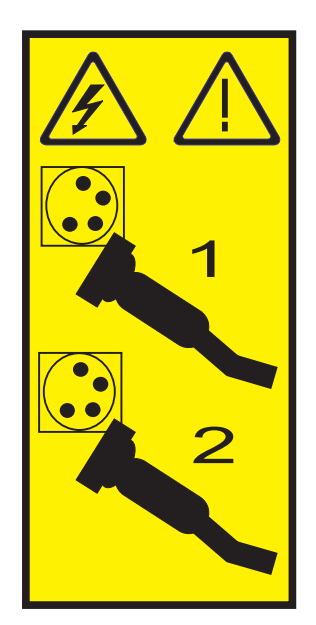

8. Attach the wrist strap.

#### Attention:

- Attach a wrist strap to an unpainted metal surface of your hardware to prevent electrostatic discharge (ESD) from damaging your hardware.
- When using a wrist strap, follow all electrical safety procedures. A wrist strap is for static control. It does not increase or decrease your risk of receiving electric shock when using or working on electrical equipment.
- If you do not have a wrist strap, just before removing the product from ESD packaging and installing or replacing hardware, touch an unpainted metal surface of the system for a minimum of 5 seconds.
- 9. Locate the adapter you plan to remove, and then label and disconnect all cables attached to that adapter.
- 10. Record the slot number and location of each adapter being removed.

Note: Adapter slots are numbered on the rear of the system.

**11**. Carefully grasp the PCI adapter **(A)** by its top edge or upper corners, and pull it from the system as shown in the following figure.

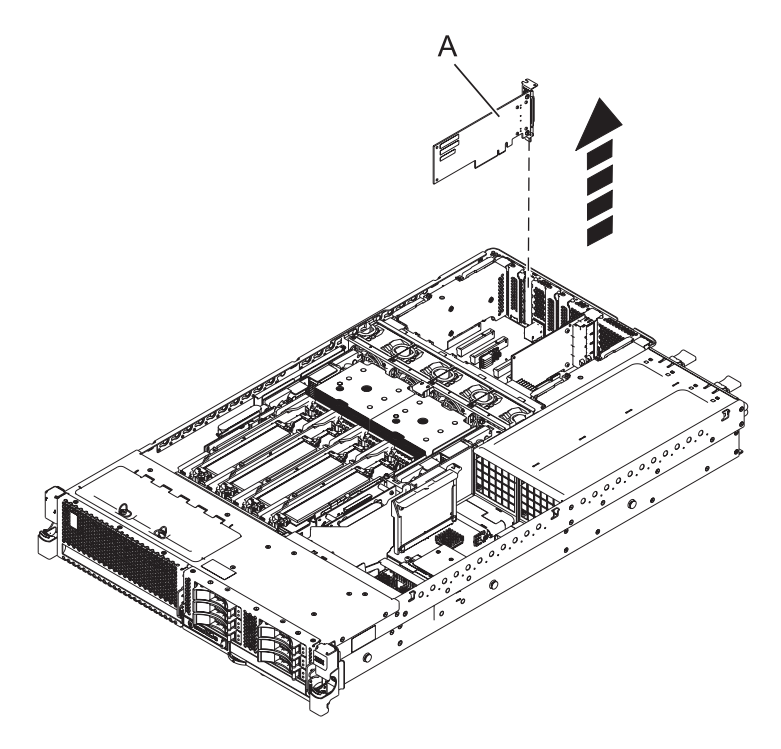

Figure 3. PCI adapter removed in the rack-mounted system unit

**Attention:** A pin on the tailstock of the adapter resembles a removable screw. Do not remove this pin. It is required for correct alignment and seating.

- 12. Store the adapter in a safe place.
- **13**. If you are removing a PCI adapter as part of another procedure, return to that procedure. If not, continue to the next step.
- 14. If you plan to install another adapter into the vacated slot, go to "Replacing a PCI adapter in the 31E/2B, 31E/1C, or 31E/2C server with the power off"; otherwise, continue with the next step.
- 15. Seal the expansion slot by using an expansion-slot cover.
- **16**. Replace or close the service access cover and, if applicable, return the system to the operating position.
- 17. Reconnect the power source to the system.
- 18. Start the system or logical partition. See Start the system or logical partition.
- **19**. To replace the PCI adapter, see "Replacing a PCI adapter in the 31E/2B, 31E/1C, or 31E/2C server with the power off."

#### **Related information**:

- ➡ Identify a failing part
- Installing a feature using the Hardware Management Console
- ➡ Logical partitioning
- PCIe2 1.8 GB Cache RAID SAS Adapter Tri-port 6 Gb (FC 5913; CCIN 57B5)

# Replacing a PCI adapter in the 31E/2B, 31E/1C, or 31E/2C server with the power off

Replace a PCI adapter with the system power off.

# Before you begin

**Attention:** If you are installing a new or upgraded PCI adapter, see "Installing a PCI adapter in the 31E/2B, 31E/1C, or 31E/2C server with power off" on page 1 to obtain slot locations and required prerequisites. If you are replacing a PCI adapter as part of a service procedure, continue to use the following procedure.

# About this task

You must have already completed the procedure "Removing a PCI adapter from the 31E/2B, 31E/1C, or 31E/2C server with the power off" on page 5 in order to have the slot powered off.

If your system is managed by the HMC, use the HMC to install a feature in the server. For instructions, see Exchanging a part using the Hardware Management Console.

**Note:** Check the display on your control panel to see if your system is managed by the HMC. If you do not see HMC displayed, your system has *never* been connected to the HMC. A display of HMC=0 indicates that your system does not *currently* have the HMC. If the HMC display equals a number greater than 0, your system has the HMC.

If your system is managed by the Systems Director Management Console (SDMC), use the SDMC to replace the PCI adapter in the server. For instructions, see Replacing a part by using the Systems Director Management Console.

If you do not have an HMC or SDMC, complete the following steps to replace a PCI adapter with the system power off:

### Procedure

- 1. Perform the prerequisite tasks as described in "Before you begin" on page 26.
- 2. Take appropriate precautions for avoiding electric shock and handling static-sensitive devices. For information, see "Safety notices" on page v and "Handling static-sensitive devices" on page 39.
- **3**. Place the system into the service position, as described in "Placing the rack-mounted 31E/2B, 31E/1C, or 31E/2C into the service position" on page 40.
- 4. Remove the service access cover, as described in "Removing the service access cover for the 31E/2B, 31E/1C, or 31E/2C" on page 43.
- 5. If you are replacing a failing PCI adapter, use the service label on the service access cover to match the failing part with its location code. See Locations. Alternatively, use the Advanced System Management Interface (ASMI) to identify the failing part with its location code. See Setting up and accessing the ASMI. If you are replacing the PCI adapter for other reasons, continue to the next step.
- 6. Disconnect the power source from the system by unplugging the system, as described in "Disconnecting the power cords from the 31E/2B, 31E/1C, or 31E/2C" on page 44.

**Note:** The server might be equipped with a second power supply. Before continuing with this procedure, ensure that all power to your system has been disconnected. **(L003)** 

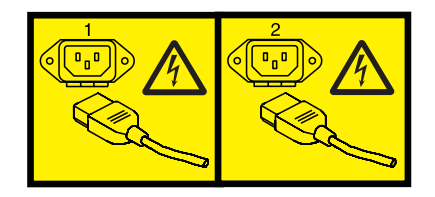

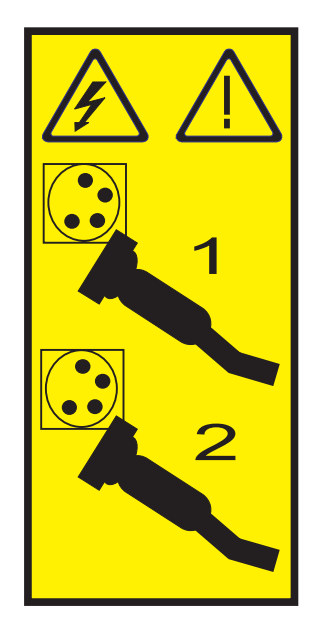

7. Attach the wrist strap.

#### Attention:

- Attach a wrist strap to an unpainted metal surface of your hardware to prevent electrostatic discharge (ESD) from damaging your hardware.
- When using a wrist strap, follow all electrical safety procedures. A wrist strap is for static control. It does not increase or decrease your risk of receiving electric shock when using or working on electrical equipment.
- If you do not have a wrist strap, just before removing the product from ESD packaging and installing or replacing hardware, touch an unpainted metal surface of the system for a minimum of 5 seconds.
- 8. If necessary, remove the new adapter from the antistatic package.

Attention: Avoid touching the components and gold connectors on the adapter.

9. Place the adapter, component-side up, on a flat, static-protective surface.

**Note:** Some PCI adapters are shipped from the manufacturer with a blue handle or support bracket along the back edge of the card. To use adapters of this type in this system, you must remove the blue handle or support bracket from the card.

**Attention:** A pin on the tailstock of the adapter resembles a removable screw. Do not remove this pin. It is required for correct alignment and seating.

- **10**. Remove the adapter that you want to replace. See "Removing a PCI adapter from the 31E/2B, 31E/1C, or 31E/2C server with the power off" on page 5.
- 11. If necessary, remove the adapter expansion slot filler (A) as shown in the following figure.

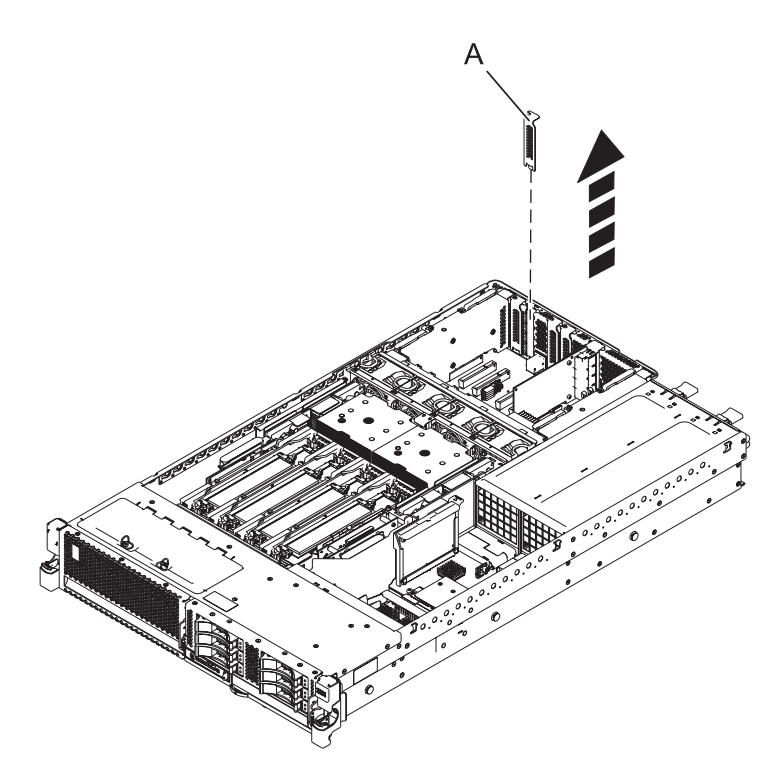

Figure 4. PCI adapter or filler plate removed from the rack-mounted system unit

- **12**. If necessary, replace the high-profile tailstock on the new adapter with the low-profile tailstock from the adapter that you removed. See "Removing and replacing the tailstock on a PCI adapter" on page 22.
- **13**. Carefully grasp the adapter by its top edge, and align the adapter with the expansion slot and its connector on the system backplane.
- 14. Press the adapter (A) firmly into its connector.

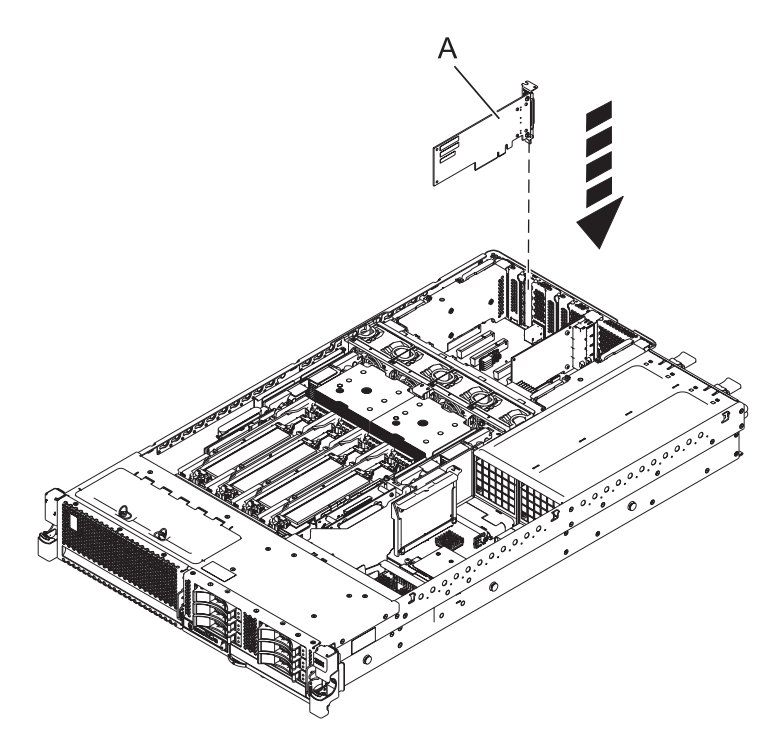

Figure 5. PCI adapter replaced in the rack-mounted system unit

**Attention:** When you install an adapter into the system, be sure that it is completely and correctly seated in its connector.

- 15. Connect the adapter cables.
- 16. Route the cables through the cable-management arm.
- 17. Replace or close the service access cover and, if applicable, return the system to the operating position.
- 18. Reconnect the power source to the system.
- 19. Start the system or logical partition. See Start the system or logical partition.
- 20. Verify the installed part or repair:
  - If you installed the part for any other reason, verify the installed part as described in Verifying the installed part.

#### **Related information:**

- Identify a failing part
- Installing a feature using the Hardware Management Console
- Logical partitioning
- PCIe2 1.8 GB Cache RAID SAS Adapter Tri-port 6 Gb (FC 5913; CCIN 57B5)

# Model 31E/2B, 31E/1C, or 31E/2C PCIe RAID and SSD SAS adapters

You can remove, replace, or install PCI Express (PCIe) RAID and solid-state drive (SSD) serial-attached SCSI (SAS) adapters in the system.

If you are installing a new adapter, you must also refer to PCI adapter placement for slot placement information.

#### **Related information**:

SAS RAID enablement and cache battery pack

PCIe2 1.8 GB Cache RAID SAS Adapter Tri-port 6 Gb (FC 5913; CCIN 57B5)

# Installing a PCIe RAID and SSD SAS adapter in the 31E/2B, 31E/1C, or 31E/2C server with the power off

Install a PCI-Express (PCIe) RAID and solid-state drive (SSD) serial-attached SCSI (SAS) adapter with the system power off.

## Before you begin

**Attention:** If you are servicing a failing part, see the service procedures for "Removing a PCIe RAID and SSD SAS adapter from the 31E/2B, 31E/1C, or 31E/2C server with the power off" on page 16 and "Replacing a PCIe RAID and SSD SAS adapter in the 31E/2B, 31E/1C, or 31E/2C server with the power off" on page 19. This procedure is intended for installing a new or upgraded PCIe RAID and SSD SAS adapter.

# About this task

Before installing or replacing a feature, ensure that the software required to support the feature is installed on your system.

- To download firmware and software updates and fixes, see Fix Central.
- To download Hardware Management Console (HMC) updates and fixes, see Hardware Management Console Support and downloads.

If your system is managed by the HMC, use the HMC to install a feature in the server. For instructions, see Installing a feature using the Hardware Management Console.

**Note:** Check the display on your control panel to see if your system is managed by the HMC. If you do not see HMC displayed, your system has *never* been connected to the HMC. A display of HMC=0 indicates that your system does not *currently* have the HMC. If the HMC display equals a number greater than 0, your system has the HMC.

If your system is managed by the Systems Director Management Console (SDMC), use the SDMC to install a PCIe RAID and SSD SAS adapter in the server. For instructions, see Installing a feature by using the Systems Director Management Console.

The PCIe RAID and SSD SAS adapter is a double-wide adapter. Although it plugs into a single PCIe slot, two adjacent PCIe slots are required for installation.

If you do not have an HMC or SDMC, complete this procedure to install a PCIe RAID and SSD SAS adapter with the power off:

### Procedure

- 1. Perform the prerequisite tasks as described in "Before you begin" on page 26.
- 2. Take appropriate precautions for avoiding electric shock and handling static-sensitive devices. For information, see "Safety notices" on page v and "Handling static-sensitive devices" on page 39.
- 3. Stop the system or logical partition. See Stop the system or logical partition.
- 4. Place the system into the service position, as described in "Placing the rack-mounted 31E/2B, 31E/1C, or 31E/2C into the service position" on page 40.
- 5. Remove the service access cover, as described in "Removing the service access cover for the 31E/2B, 31E/1C, or 31E/2C" on page 43.

6. Disconnect the power source from the system by unplugging the system, as described in "Disconnecting the power cords from the 31E/2B, 31E/1C, or 31E/2C" on page 44.

**Note:** The server might be equipped with a second power supply. Before continuing with this procedure, ensure that all power to your system has been disconnected. **(L003)** 

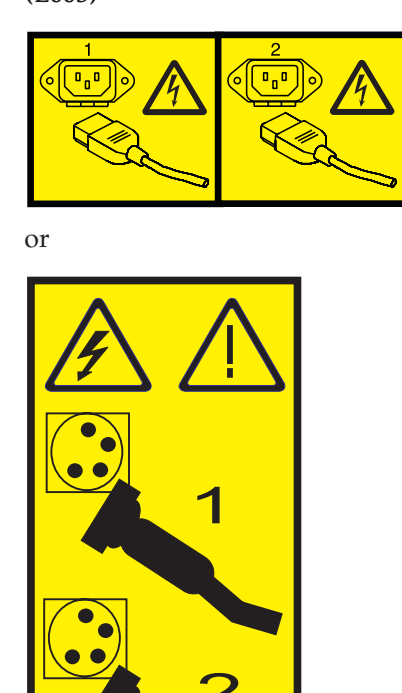

7. Attach the wrist strap.

#### Attention:

- Attach a wrist strap to an unpainted metal surface of your hardware to prevent electrostatic discharge (ESD) from damaging your hardware.
- When using a wrist strap, follow all electrical safety procedures. A wrist strap is for static control. It does not increase or decrease your risk of receiving electric shock when using or working on electrical equipment.
- If you do not have a wrist strap, just before removing the product from ESD packaging and installing or replacing hardware, touch an unpainted metal surface of the system for a minimum of 5 seconds.
- **8**. Determine in which slots to place the PCIe adapter. For system-specific adapter placement information, see the PCI adapter placement.
- 9. If necessary, remove the PCIe adapter from the antistatic package.

Attention: Avoid touching the components and gold connectors on the adapter.

10. Place the PCIe adapter, component-side up, on a flat, antistatic surface.

**Note:** Some PCI adapters are shipped from the manufacturer with a blue handle or support bracket along the back edge of the card. To use adapters of this type in this system, you must remove the blue handle or support bracket from the card.

11. Ensure that the two target slots are empty. If necessary, remove the adapter expansion slot filler, as shown in the following figure.

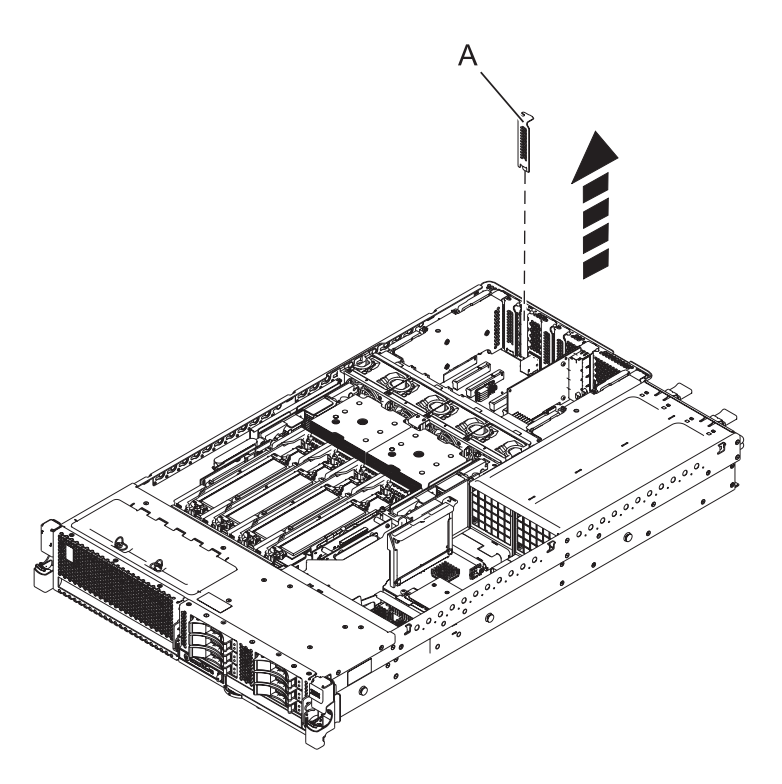

Figure 6. PCI adapter or filler plate removed from the rack-mounted system unit

- **12**. Remove the solid expansion slot cover and install the perforated expansion slot cover included with your PCIe adapter. Facing the front of the system, press the expansion slot cover firmly into position in the adjacent slot to the left of the adapter slot.
- **13**. Carefully grasp the PCIe RAID and SSD SAS adapter **(A)** by its top edge, and align the adapter with the expansion slot and its connector on the system backplane. See the following figure.

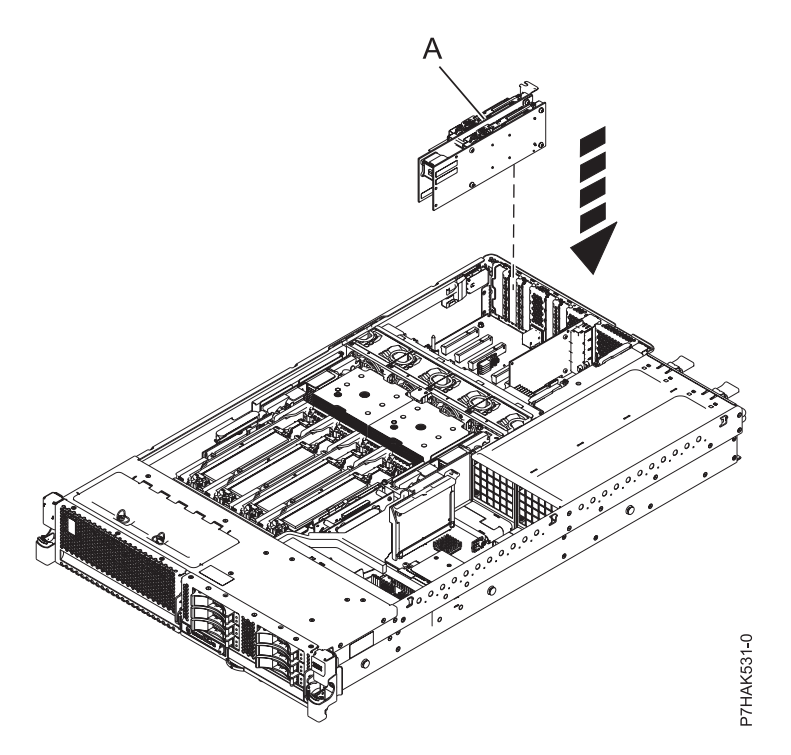

Figure 7. Installing a PCIe RAID and SSD SAS adapter in a rack-mounted system unit

- 14. Press the adapter firmly into its connector.
- 15. Route the cables through the cable-management arm.
- **16**. Replace or close the service access cover and, if applicable, return the system to the operating position.
- 17. Reconnect the power source to the system.
- 18. Start the system or logical partition. Refer to Start the system or logical partition.
- **19**. Verify the installed part or repair:
  - If you installed the part for any other reason, verify the installed part as described in Verifying the installed part.

#### Related information:

- ➡ SAS RAID enablement and cache battery pack
- PCIe2 1.8 GB Cache RAID SAS Adapter Tri-port 6 Gb (FC 5913; CCIN 57B5)

# Removing a PCIe RAID and SSD SAS adapter from the 31E/2B, 31E/1C, or 31E/2C server with the power off

Remove a PCI-Express (PCIe) RAID and solid-state drive (SSD) serial-attached SCSI (SAS) adapter with the system power off.

# Before you begin

**Attention:** If you are removing a PCIe adapter in order to install a new or upgraded PCIe adapter, see "Installing a PCIe RAID and SSD SAS adapter in the 31E/2B, 31E/1C, or 31E/2C server with the power off" on page 13 to obtain slot locations and required prerequisites. If you are removing a PCIe adapter as part of a service procedure, continue to use the following procedure.

# About this task

If your system is managed by the Hardware Management Console (HMC), use the HMC to remove PCIe RAID and SSD SAS adapters from the server. For instructions, see Removing a part using the Hardware Management Console.

**Note:** Check the display on your control panel to see if your system is managed by the HMC. If you do not see HMC displayed, your system has *never* been connected to the HMC. A display of HMC=0 indicates that your system does not *currently* have the HMC. If the HMC display equals a number greater than 0, your system has the HMC.

If your system is managed by the Systems Director Management Console (SDMC), use the SDMC to remove the PCIe RAID and SSD SAS adapter from the server. For instructions, see Removing a part by using the Systems Director Management Console.

When an SSD on the PCIe adapter fails, the entire adapter must be removed from the system before replacing the individual SSD. For information about replacing SSDs, see Replacing an SSD module on the PCIe RAID and SSD SAS adapter.

If you do not have an HMC or SDMC, complete the following steps to remove a PCIe RAID and SSD SAS adapter with the system power off:

### Procedure

- 1. Perform the prerequisite tasks as described in "Before you begin" on page 26.
- 2. Take appropriate precautions for avoiding electric shock and handling static-sensitive devices. For information, see "Safety notices" on page v and "Handling static-sensitive devices" on page 39.
- 3. Stop the system or logical partition. See Stop the system or logical partition.
- 4. Place the system into the service position, as described in "Placing the rack-mounted 31E/2B, 31E/1C, or 31E/2C into the service position" on page 40.
- 5. Remove the service access cover, as described in "Removing the service access cover for the 31E/2B, 31E/1C, or 31E/2C" on page 43.
- 6. If you are removing a failing PCIe adapter, use the service label on the service access cover to match the failing part with its location code. See Locations. If you are removing the PCIe adapter for other reasons, continue to the next step.
- 7. Disconnect the power source from the system by unplugging the system, as described in "Disconnecting the power cords from the 31E/2B, 31E/1C, or 31E/2C" on page 44.

**Note:** The server might be equipped with a second power supply. Before continuing with this procedure, ensure that all power to your system has been disconnected. **(L003)** 

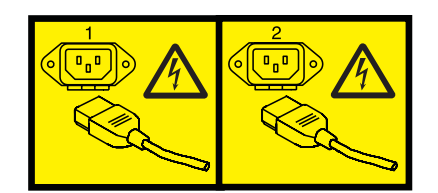

or

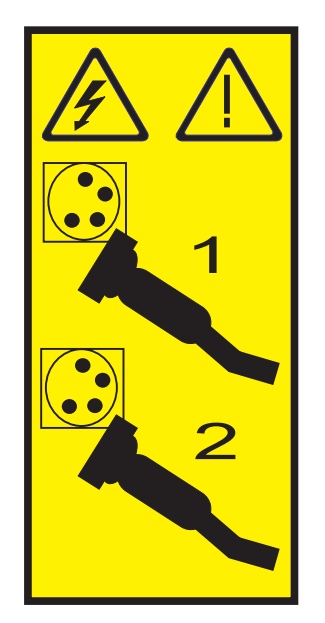

8. Attach the wrist strap.

#### Attention:

- Attach a wrist strap to an unpainted metal surface of your hardware to prevent electrostatic discharge (ESD) from damaging your hardware.
- When using a wrist strap, follow all electrical safety procedures. A wrist strap is for static control. It does not increase or decrease your risk of receiving electric shock when using or working on electrical equipment.
- If you do not have a wrist strap, just before removing the product from ESD packaging and installing or replacing hardware, touch an unpainted metal surface of the system for a minimum of 5 seconds.
- 9. Locate the PCIe adapter you plan to remove.
- 10. Record the slot numbers and location of each PCIe adapter being removed.

Note: Adapter slots are numbered on the rear of the system.

**11**. Carefully grasp the PCIe adapter **(A)** by its top edge or upper corners, and pull it from the system. Store the adapter in a safe place.

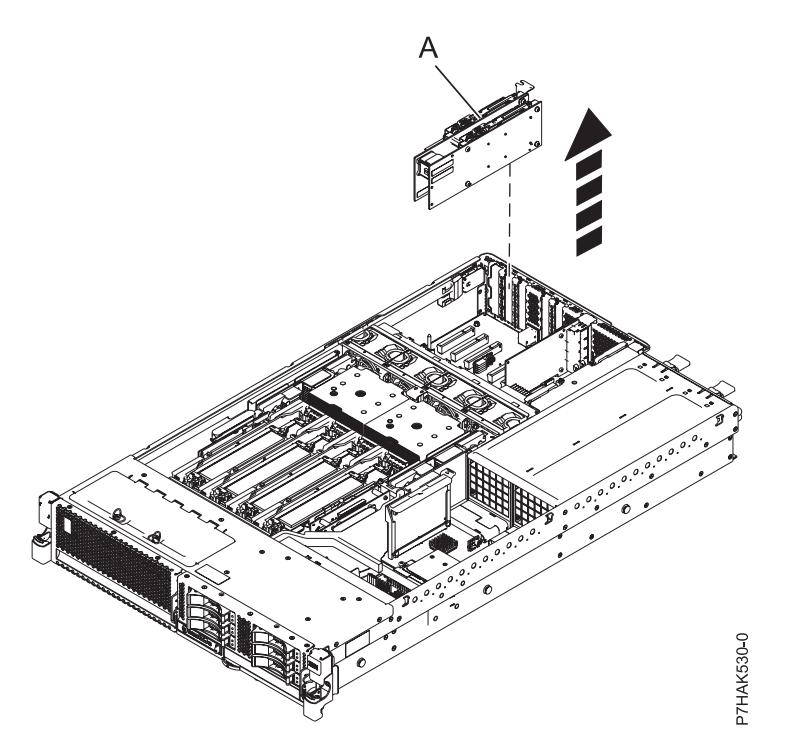

Figure 8. Removing a PCIe RAID and SSD SAS adapter from a rack-mounted system unit

- **12**. If you are removing a PCIe adapter as part of another procedure, return to that procedure. If not, continue to the next step.
- **13**. If you plan to install another adapter into the vacated slot, go to "Replacing a PCIe RAID and SSD SAS adapter in the 31E/2B, 31E/1C, or 31E/2C server with the power off"; otherwise, continue with the next step.
- 14. Seal the expansion slot by using an expansion-slot cover.
- **15**. Replace or close the service access cover and, if applicable, return the system to the operating position.
- 16. Reconnect the power source to the system.
- 17. Start the system or logical partition. See Start the system or logical partition.

#### **Related information**:

- SAS RAID enablement and cache battery pack
- PCIe2 1.8 GB Cache RAID SAS Adapter Tri-port 6 Gb (FC 5913; CCIN 57B5)

# Replacing a PCIe RAID and SSD SAS adapter in the 31E/2B, 31E/1C, or 31E/2C server with the power off

Replace a PCI-Express (PCIe) RAID and solid-state drive (SSD) serial-attached SCSI (SAS) adapter with the system power off.

#### Before you begin

**Attention:** If you are installing a new or upgraded PCIe adapter, see "Installing a PCIe RAID and SSD SAS adapter in the 31E/2B, 31E/1C, or 31E/2C server with the power off" on page 13 to obtain slot locations and required prerequisites. If you are replacing a PCIe adapter as part of a service procedure, continue to use the following procedure.

# About this task

You must have already completed the procedure "Removing a PCIe RAID and SSD SAS adapter from the 31E/2B, 31E/1C, or 31E/2C server with the power off" on page 16 in order to have the slot powered off.

If your system is managed by the HMC, use the HMC to install a feature in the server. For instructions, see Exchanging a part using the Hardware Management Console.

**Note:** Check the display on your control panel to see if your system is managed by the HMC. If you do not see HMC displayed, your system has *never* been connected to the HMC. A display of HMC=0 indicates that your system does not *currently* have the HMC. If the HMC display equals a number greater than 0, your system has the HMC.

If your system is managed by the Systems Director Management Console (SDMC), use the SDMC to replace the PCIe RAID and SSD SAS adapter in the server. For instructions, see Replacing a part by using the Systems Director Management Console.

The PCIe RAID and SSD SAS adapter is a double-wide adapter. Although it plugs into a single PCIe slot, two adjacent PCIe slots are required for installation.

If you do not have an HMC or SDMC, complete the following steps to replace a PCIe RAID and SSD SAS adapter with the system power off:

#### **Procedure**

- 1. Perform the prerequisite tasks as described in "Before you begin" on page 26.
- 2. Take appropriate precautions for avoiding electric shock and handling static-sensitive devices. For information, see "Safety notices" on page v and "Handling static-sensitive devices" on page 39.
- 3. Stop the system or logical partition. See Stop the system or logical partition.
- 4. Place the system into the service position, as described in "Placing the rack-mounted 31E/2B, 31E/1C, or 31E/2C into the service position" on page 40.
- 5. Remove the service access cover, as described in "Removing the service access cover for the 31E/2B, 31E/1C, or 31E/2C" on page 43.
- 6. If you are replacing a failing PCIe adapter, use the service label on the service access cover to match the failing part with its location code. See Locations. If you are replacing the PCIe adapter for other reasons, continue to the next step.
- 7. Disconnect the power source from the system by unplugging the system, as described in "Disconnecting the power cords from the 31E/2B, 31E/1C, or 31E/2C" on page 44.

**Note:** The server might be equipped with a second power supply. Before continuing with this procedure, ensure that all power to your system has been disconnected. **(L003)** 

or

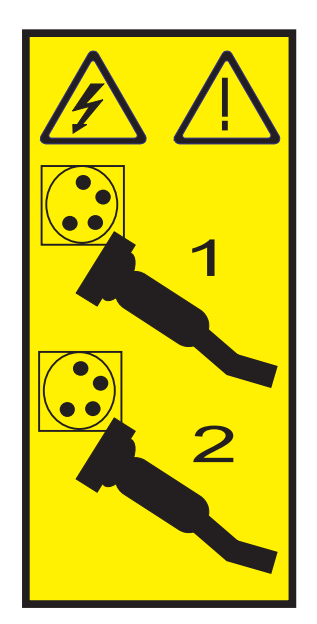

8. Attach the wrist strap.

#### Attention:

- Attach a wrist strap to an unpainted metal surface of your hardware to prevent electrostatic discharge (ESD) from damaging your hardware.
- When using a wrist strap, follow all electrical safety procedures. A wrist strap is for static control. It does not increase or decrease your risk of receiving electric shock when using or working on electrical equipment.
- If you do not have a wrist strap, just before removing the product from ESD packaging and installing or replacing hardware, touch an unpainted metal surface of the system for a minimum of 5 seconds.
- 9. If necessary, remove the PCIe adapter from the antistatic package.

Attention: Avoid touching the components and gold connectors on the adapter.

10. Place the PCIe adapter, component-side up, on a flat, static-protective surface.

**Note:** Some PCI adapters are shipped from the manufacturer with a blue handle or support bracket along the back edge of the card. To use adapters of this type in this system, you must remove the blue handle or support bracket from the card.

- 11. Remove the adapter that you want to replace. See "Removing a PCIe RAID and SSD SAS adapter from the 31E/2B, 31E/1C, or 31E/2C server with the power off" on page 16.
- 12. Label the location of each SSD as you transfer the SSDs from the replaced adapter to the same location on the new adapter you are installing. For information about replacing SSDs, see Replacing an SSD module on the PCIe RAID and SSD SAS adapter. Repeat this step for each SSD.
- **13.** If necessary, replace the high-profile tailstock on the new adapter with the low-profile tailstock from the adapter that you removed. See "Removing and replacing the tailstock on a PCI adapter" on page 22.
- 14. Remove the solid expansion slot cover and install the perforated expansion slot cover included with your PCIe adapter. Facing the front of the system, press the expansion slot cover firmly into position in the adjacent slot to the left of the adapter slot.
- **15**. Carefully grasp the PCIe adapter by its top edge, and align the card with the expansion slot and its connector on the system backplane.
- 16. Press the PCIe adapter (A) firmly into its connector, as shown in the following figure.

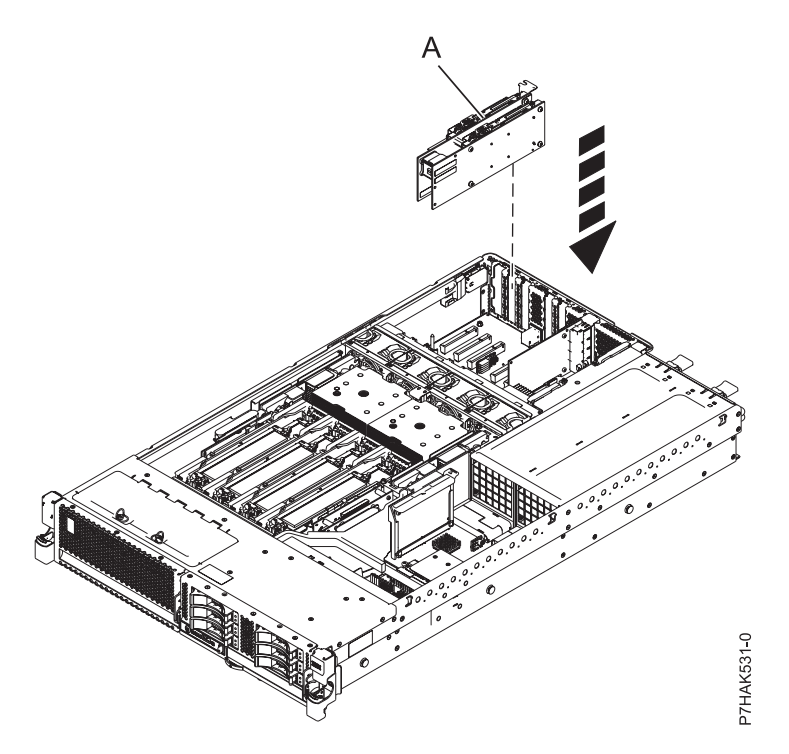

Figure 9. Installing a PCIe RAID and SSD SAS adapter in a rack-mounted system unit

**Attention:** When you install an adapter into the system, be sure that it is completely and correctly seated in its connector.

- 17. Route the cables through the cable-management arm.
- **18**. Replace or close the service access cover and, if applicable, return the system to the operating position.
- 19. Reconnect the power source to the system.
- 20. Start the system or logical partition. See Start the system or logical partition.
- 21. Verify the installed part or repair:
  - If you installed the part for any other reason, verify the installed part as described in Verifying the installed part.

#### Related information:

- SAS RAID enablement and cache battery pack
- PCIe2 1.8 GB Cache RAID SAS Adapter Tri-port 6 Gb (FC 5913; CCIN 57B5)

# Removing and replacing the tailstock on a PCI adapter

You can remove and replace the tailstock on a PCI adapter with the system power off.

# Before you begin

You must have already completed the procedure for removing a PCI adapter from your system in order to have the slot powered off. For more information, refer to the PCI adapter topic for your system.

# About this task

The tailstock for individual PCI adapters can be either tall (high profile) or short (low profile). New systems ship with the correct tailstock on the cards already installed. Through unique feature codes, a

miscellaneous equipment specification (MES) also ships with the correct sized tailstock. For repairs, however, replacement parts usually ship with high-profile tailstock. If your system is a 2U system or has an expansion riser, you must swap the tall tailstock that was shipped on the replacement card with the low-profile tailstock from the failed card.

Note: A Phillips screwdriver is required to complete the procedure.

To remove and replace a PCI adapter tailstock with the system power off, do the following steps:

# Procedure

- 1. Perform the prerequisite tasks as described in "Before you begin" on page 26.
- 2. Take appropriate precautions for avoiding electric shock and handling static-sensitive devices. For information, see "Safety notices" on page v and "Handling static-sensitive devices" on page 39.
- **3**. Remove the PCI adapter that must have the tailstock replaced. For more information, see Removing a PCI adapter from the 8202-E4B, 8202-E4C, 8205-E6B, or 8205-E6C server with the power off or Removing a PCI adapter from the 8231-E2B, 8231-E1C, or 8231-E2C server with the power off.
- 4. Using a Phillips screwdriver, unscrew the two screws (A) that attach the tailstock (B) to the failed PCI adapter, as shown in the following figure.

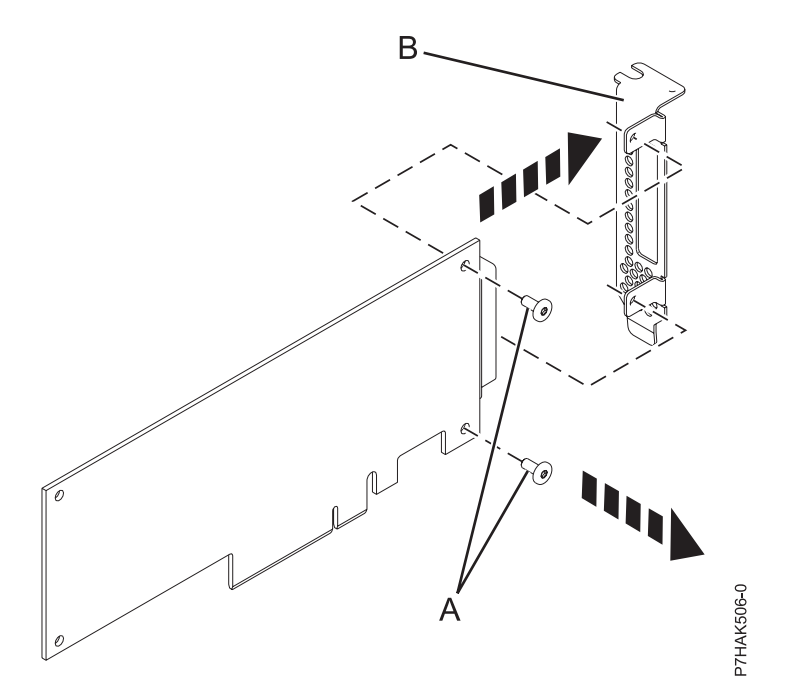

Figure 10. Removing the low-profile tailstock from a failed PCI adapter

5. Detach the tailstock from the failed PCI adapter and place it and the screws on a flat, static-protective surface.

**Note:** If the failed adapter is a 4-Port 10/100/1000 Base-TX PCI Express Adapter, there is only one screw to remove. After removing the screw, disengage the tabs from the card hardware and remove the tailstock.

**Note:** Some Ethernet or Fiber Channel adapter FRUs require the removal of the small form-factor pluggable (SFP) transceivers (if present) in order to remove the tailstock. With the card lying flat on a static-protective surface, open the latch **(A)** by rotating it down and away from the card as shown

in the following figure. Slide the transceiver **(B)** out of the adapter hardware. Repeat for the other transceiver.

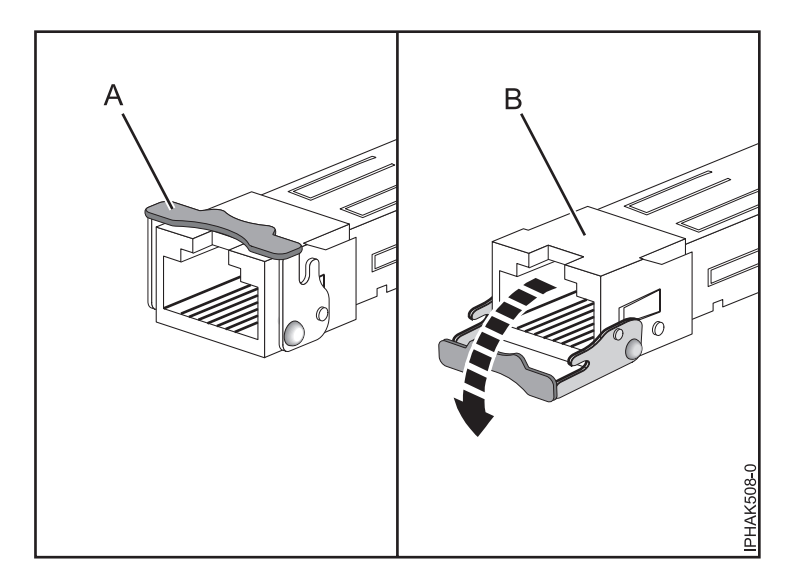

Figure 11. Removing SFP transceivers from adapters

6. If necessary, remove the new adapter from the antistatic package.

Attention: Avoid touching the components and gold connectors on the adapter.

7. Using a Phillips screwdriver, unscrew the two retaining screws (A) that attach the tailstock (B) to the new PCI adapter, as shown in the following figure.

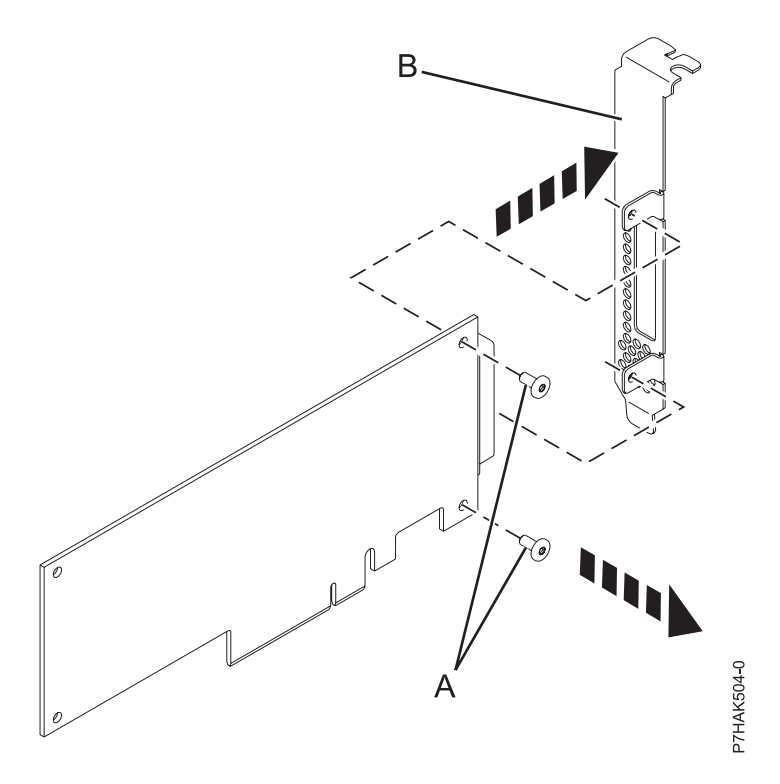

Figure 12. Removing the high-profile tailstock from a new PCI adapter
8. Detach the tailstock from the new PCI adapter and store the tailstock and its screws in the antistatic package that the new adapter shipped in.

**Note:** Some Ethernet or Fiber Channel adapter FRUs require the removal of the small form-factor pluggable (SFP) transceivers (if present) in order to remove the tailstock. With the card lying flat on a static-protective surface, open the latch **(A)** by rotating it down and away from the card as shown in Figure 11 on page 24. Slide the transceiver **(B)** out of the adapter hardware. Repeat for the other transceiver.

9. Place the new adapter, component-side up, on the flat, static-protective surface.

**Note:** Some PCI adapters are shipped from the manufacturer with a blue handle or support bracket along the back edge of the card. To use adapters of this type in this system, you must remove the blue handle or support bracket from the card.

- 10. Put the failed PCI adapter in the shipping material and return it.
- 11. Using a Phillips screwdriver and the two retaining screws (**B**), attach the tailstock (**A**) from the failed PCI adapter onto the new PCI adapter.

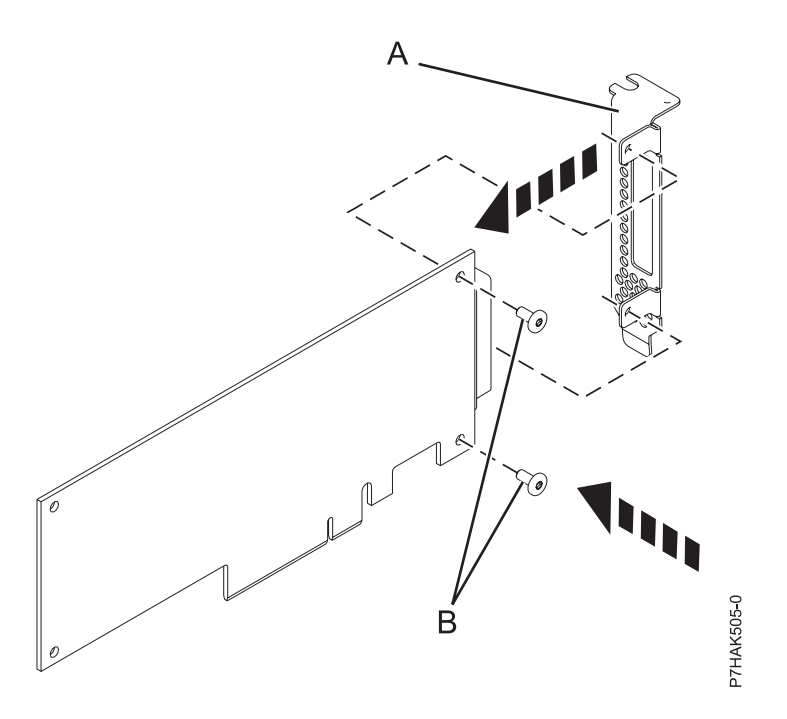

Figure 13. Attaching the low-profile tailstock to a PCI adapter

**Note:** If the new adapter is a 4-Port 10/100/1000 Base-TX PCI Express Adapter, first engage the tailstock with the tabs on the card hardware. After the tailstock is attached, secure it with its screw.

12. Install the new PCI adapter into its slot. See Replacing a PCI adapter from the 8202-E4B, 8202-E4C, 8205-E6B, or 8205-E6C server with the power off or Replacing a PCI adapter from the 8231-E2B, 8231-E1C, or 8231-E2C server with the power off.

# Related procedures for installing and removing PCI adapters for the 31E/2B, 31E/1C, or 31E/2C

These procedures are related to installing and removing PCI adapters.

## Before you begin

Observe these precautions when you are installing, removing, or replacing features and parts.

#### About this task

These precautions are intended to create a safe environment to service your system and do not provide steps for servicing your system. The installation, removal, and replacement procedures provide the step-by-step processes required to service your system.

#### DANGER

When working on or around the system, observe the following precautions:

Electrical voltage and current from power, telephone, and communication cables are hazardous. To avoid a shock hazard:

- Connect power to this unit only with the provided power cord. Do not use the provided power cord for any other product.
- Do not open or service any power supply assembly.
- Do not connect or disconnect any cables or perform installation, maintenance, or reconfiguration of this product during an electrical storm.
- The product might be equipped with multiple power cords. To remove all hazardous voltages, disconnect all power cords.
- Connect all power cords to a properly wired and grounded electrical outlet. Ensure that the outlet supplies proper voltage and phase rotation according to the system rating plate.
- Connect any equipment that will be attached to this product to properly wired outlets.
- When possible, use one hand only to connect or disconnect signal cables.
- Never turn on any equipment when there is evidence of fire, water, or structural damage.
- Disconnect the attached power cords, telecommunications systems, networks, and modems before you open the device covers, unless instructed otherwise in the installation and configuration procedures.
- Connect and disconnect cables as described in the following procedures when installing, moving, or opening covers on this product or attached devices.

To Disconnect:

- 1. Turn off everything (unless instructed otherwise).
- 2. Remove the power cords from the outlets.
- **3.** Remove the signal cables from the connectors.
- 4. Remove all cables from the devices

To Connect:

- 1. Turn off everything (unless instructed otherwise).
- **2.** Attach all cables to the devices.
- **3.** Attach the signal cables to the connectors.
- 4. Attach the power cords to the outlets.
- **5.** Turn on the devices.

(D005a)

DANGER

Observe the following precautions when working on or around your IT rack system:

- Heavy equipment-personal injury or equipment damage might result if mishandled.
- Always lower the leveling pads on the rack cabinet.
- Always install stabilizer brackets on the rack cabinet.
- To avoid hazardous conditions due to uneven mechanical loading, always install the heaviest devices in the bottom of the rack cabinet. Always install servers and optional devices starting from the bottom of the rack cabinet.
- Rack-mounted devices are not to be used as shelves or work spaces. Do not place objects on top of rack-mounted devices.

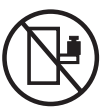

- Each rack cabinet might have more than one power cord. Be sure to disconnect all power cords in the rack cabinet when directed to disconnect power during servicing.
- Connect all devices installed in a rack cabinet to power devices installed in the same rack cabinet. Do not plug a power cord from a device installed in one rack cabinet into a power device installed in a different rack cabinet.
- An electrical outlet that is not correctly wired could place hazardous voltage on the metal parts of the system or the devices that attach to the system. It is the responsibility of the customer to ensure that the outlet is correctly wired and grounded to prevent an electrical shock.

#### CAUTION

- Do not install a unit in a rack where the internal rack ambient temperatures will exceed the manufacturer's recommended ambient temperature for all your rack-mounted devices.
- Do not install a unit in a rack where the air flow is compromised. Ensure that air flow is not blocked or reduced on any side, front, or back of a unit used for air flow through the unit.
- Consideration should be given to the connection of the equipment to the supply circuit so that overloading of the circuits does not compromise the supply wiring or overcurrent protection. To provide the correct power connection to a rack, refer to the rating labels located on the equipment in the rack to determine the total power requirement of the supply circuit.
- (For sliding drawers.) Do not pull out or install any drawer or feature if the rack stabilizer brackets are not attached to the rack. Do not pull out more than one drawer at a time. The rack might become unstable if you pull out more than one drawer at a time.
- (*For fixed drawers.*) This drawer is a fixed drawer and must not be moved for servicing unless specified by the manufacturer. Attempting to move the drawer partially or completely out of the rack might cause the rack to become unstable or cause the drawer to fall out of the rack.

(R001)

Before you begin a replacement or installation procedure, perform these tasks:

- 1. If you are installing a new feature, ensure that you have the software required to support the new feature.
- 2. If you are performing an installation or replacement procedure that might put your data at risk, ensure, wherever possible, that you have a current backup of your system or logical partition (including operating systems, licensed programs, and data).
- 3. Review the installation or replacement procedure for the feature or part.
- 4. Note the significance of color on your system.

Blue or terra-cotta on a part of the hardware indicates a touch point where you can grip the hardware to remove it from or install it in the system, open or close a latch, and so on. Terra-cotta might also indicate that the part can be removed and replaced with the system or logical partition power on.

- 5. Ensure that you have access to a medium flat-blade screwdriver, a Phillips screwdriver, and a pair of scissors.
- 6. If parts are incorrect, missing, or visibly damaged, do the following:
  - If you are replacing a part, contact the provider of your parts or next level of support.
  - If you are installing a feature, contact one of the following service organizations:
    - The provider of your parts or next level of support.
- 7. If you encounter difficulties during the installation, contact your service provider, or your next level of support.
- 8. If you are installing new hardware in a logical partition, you need to understand and plan for the implications of partitioning your system. For information, see Logical Partitioning.

## Identifying a failing part for the 31E/2B, 31E/1C, or 31E/2C

Use these instructions to learn how to identify the location of a failed part, the location of a part to be removed, or the location to install a new part on your system or expansion unit using the appropriate method for your system.

#### About this task

For systems servers that contain the POWER7<sup>®</sup> processor, the light-emitting diodes (LEDs) can be used to identify or verify the location of a part that you are removing, servicing, or installing.

The combination identify and fault LED (amber color) shows the location of a field replaceable unit (FRU). When removing a FRU, first verify whether you are working on the correct FRU by using the identify function in the management console or other user interface. When removing a FRU under the direction of the hardware management console, the identify function is activated and deactivated automatically at the correct times.

The identify function causes the amber LED to blink. When you turn off the identify function, the LED returns to the state it was previously. For parts that have a blue service button, the identify function sets LED information for the service button so that when the button is pressed, the correct LEDs on that part blink.

If you need to use the identify function, use the following procedures.

#### **Control panel LEDs**

Use this information as a guide to the control panel LEDs and buttons.

The control panel has LEDs that indicate various system status.

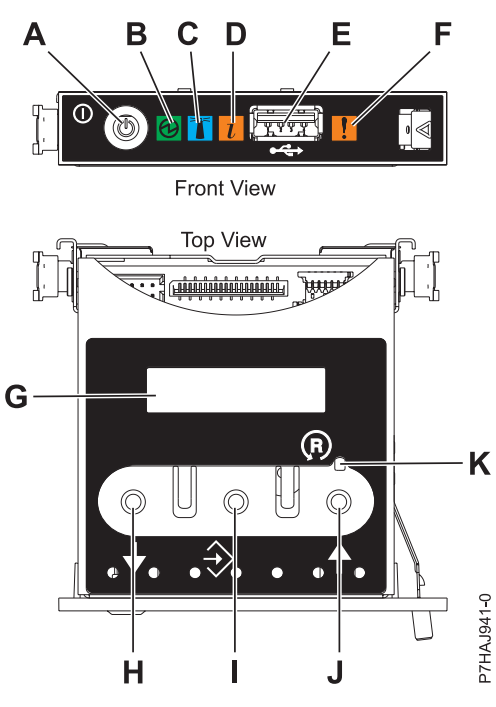

Figure 14. Control panel

- A: Power-on button
- **B**: Power LED
  - A constant light indicates full system power to the unit.
  - A blinking light indicates standby power to the unit.

**Note:** There is approximately a 30-second transition period from the time the power-on button is pressed to when the power LED goes from blinking to solid. During the transition period, the LED might blink faster.

- C: Enclosure identify light
  - A constant light indicates the identify state, which is used to identify a part.
  - No light indicates that the system is operating normally.
- D: System information light
  - No light indicates that the system is operating normally.
  - Light on indicates that the system requires attention.
- E: USB port
- **F**: Enclosure fault roll-up light
  - A constant light indicates a fault in the system unit.
  - No light indicates that the system is operating normally.
- G: Function/Data display
- H: Decrement button
- I: Enter button
- J: Increment button
- K: Pinhole reset button

#### **Related concepts:**

#### Identifying a failing part

Use these instructions to learn how to locate and identify a failing part on your system or expansion unit using the appropriate method for your system.

#### Identifying a failing part in an AIX system or logical partition

Use these instructions to learn how to locate a failing part, and then activate the indicator light for that part on a system or logical partition running the AIX<sup>®</sup> operating system.

#### Locating a failing part in an AIX system or logical partition:

You might need to use AIX tools, before activating the indicator light, to locate a part that is failing.

#### Procedure

- 1. Log in as root user or celogin-.
- 2. At the command line, type diag and press Enter.
- 3. From the Function Selection menu, select Task Selection and press Enter.
- 4. Select Display Previous Diagnostic Results and press Enter.
- 5. From the Display Previous Diagnostic Results display, select **Display Diagnostic Log Summary**. The Display Diagnostic Log display shows a chronological list of events.
- 6. Look in the T column for the most recent S entry. Select this row in the table and press Enter.
- 7. Select **Commit**. The details of this log entry are shown.
- 8. Record the location information and the SRN value shown near the end of the entry.
- 9. Exit to the command line.

#### What to do next

Use the location information for the failing part to activate the indicator light that identifies the failing part. See "Activating the indicator light for the failing part."

#### Activating the indicator light for the failing part:

Use these instructions to help physically identify the location of a part you are servicing.

#### Procedure

- 1. Log in as root user.
- 2. At the command line, type diag and press Enter.
- 3. From the Function Selection menu, select Task Selection and press Enter.
- 4. From the Task Selection menu, select Identify and Attention Indicators and press Enter.
- 5. From the list of lights, select the location code for the failing part and press Enter.
- 6. Select Commit. This turns on the system attention and indicator light for the failing part.
- 7. Exit to the command line.

#### Deactivating the failing-part indicator light:

Use this procedure to turn off any indicator light that you turned on as a part of a service action.

#### About this task

To deactivate the indicator light, follow these steps:

#### Procedure

- 1. Log in as root user.
- 2. At the command line, type diag and press Enter.
- 3. From the Function Selection menu, select **Task Selection** and press Enter.
- 4. From the Task Selection menu, select Identify and Attention Indicators and press Enter.
- 5. From the list of lights, select the location code for the failing part and press Enter. When a light is activated for a failing part, an I character precedes the location code.
- 6. Select Commit. This turns off the system attention and indicator light for the failing part.
- 7. Exit to the command line.

#### Identifying a failing part in a Linux system or logical partition

If the service aids have been installed on a system or logical partition, you can activate or deactivate the indicator lights to locate a part or compete a service action.

#### Locating a failing part in a Linux system or logical partition:

If the service aids have been installed on a system or logical partition, you need to activate the indicator lights to locate a part.

#### About this task

To activate the indicator light, follow these steps:

#### Procedure

- 1. Log in as root user.
- 2. At the command line, type /usr/sbin/usysident -s identify -l<location code> and press Enter.
- 3. Look for the system attention light to identify the enclosure that contains the failing part.

#### Finding the location code of a failing part in a Linux system or logical partition:

To retrieve the location code of the failing part, if you do not know the location code, use the procedure in this topic.

#### About this task

To locate the failing part in a system or logical partition follow these steps:

#### Procedure

- 1. Log in as root user.
- 2. At the command line, type grep diagela /var/log/platform and press Enter.
- 3. Look for the most recent entry that contains a system reference code (SRC).
- 4. Record the location information.

#### Activating the indicator light for the failing part:

If you know the location code of the failing part, activate the indicator light to help you locate which part to replace.

#### About this task

To activate the indicator light, follow these steps:

#### Procedure

- 1. Log in as root user.
- 2. At the command line, type /usr/sbin/usysident -s identify -l<location code> and press Enter.
- **3**. Look for the system attention light to identify the enclosure that contains the failing part.

#### Results

#### Deactivating the failing-part indicator light:

After you complete a removal and replacement procedure, you must deactivate the failing-part indicator light.

#### About this task

To deactivate the indicator light, follow these steps:

#### Procedure

- 1. Log in as root user.
- 2. At the command line, type /usr/sbin/usysident -s normal -1<location code> and press Enter.

#### Locating a failing part in a Virtual I/O Server system or logical partition

You can use Virtual I/O Server (VIOS) tools, before activating the indicator light, to locate a part that is failing.

#### Procedure

- 1. Log in as root user or celogin-.
- 2. At the command line, type diagmenu and press Enter.
- 3. From the Function Selection menu, select Task Selection and press Enter.
- 4. Select Display Previous Diagnostic Results and press Enter.
- 5. From the **Display Previous Diagnostic Results** display, select **Display Diagnostic Log Summary**. A **Display Diagnostic Log** display appears. This display contains a chronological list of events.
- 6. Look in the T column for the most recent S entry. Select this row in the table and press Enter.
- 7. Choose **Commit**. The details of this log entry are shown.
- 8. Record the location information and the SRN value shown near the end of the entry.
- 9. Exit to the command line.

#### Results

Use the location information for the failing part to activate the indicator light that identifies the failing part. For instructions, see "Identifying a part by using the Virtual I/O Server."

#### Identifying a part by using the Virtual I/O Server:

Use these instructions to turn on the indicator light to help you physically locate a part by using the Virtual I/O Server (VIOS).

- 1. Log in as root user.
- 2. At the command line, type diagmenu and press Enter.
- 3. From the Function Selection menu, select Task Selection. Press Enter.
- 4. From the Task Selection menu, select Identify and Attention Indicators. Press Enter.

- 5. From the list of lights, select the location code for the failing part and press Enter.
- 6. Select Commit. This turns on the system attention and indicator light for the failing part.
- 7. Exit to the command line.

## Safety notices

Safety notices may be printed throughout this guide:

- **DANGER** notices call attention to a situation that is potentially lethal or extremely hazardous to people.
- **CAUTION** notices call attention to a situation that is potentially hazardous to people because of some existing condition.
- Attention notices call attention to the possibility of damage to a program, device, system, or data.

#### World Trade safety information

Several countries require the safety information contained in product publications to be presented in their national languages. If this requirement applies to your country, a safety information booklet is included in the publications package shipped with the product. The booklet contains the safety information in your national language with references to the U.S. English source. Before using a U.S. English publication to install, operate, or service this product, you must first become familiar with the related safety information in the booklet. You should also refer to the booklet any time you do not clearly understand any safety information in the U.S. English publications.

#### German safety information

Das Produkt ist nicht für den Einsatz an Bildschirmarbeitsplätzen im Sinne § 2 der Bildschirmarbeitsverordnung geeignet.

#### Laser safety information

IBM servers can use I/O cards or features that are fiber-optic based and that utilize lasers or LEDs.

#### Laser compliance

IBM servers may be installed inside or outside of an IT equipment rack.

#### DANGER

When working on or around the system, observe the following precautions:

Electrical voltage and current from power, telephone, and communication cables are hazardous. To avoid a shock hazard:

- Connect power to this unit only with the provided power cord. Do not use the provided power cord for any other product.
- Do not open or service any power supply assembly.
- Do not connect or disconnect any cables or perform installation, maintenance, or reconfiguration of this product during an electrical storm.
- The product might be equipped with multiple power cords. To remove all hazardous voltages, disconnect all power cords.
- Connect all power cords to a properly wired and grounded electrical outlet. Ensure that the outlet supplies proper voltage and phase rotation according to the system rating plate.
- Connect any equipment that will be attached to this product to properly wired outlets.
- When possible, use one hand only to connect or disconnect signal cables.
- Never turn on any equipment when there is evidence of fire, water, or structural damage.
- Disconnect the attached power cords, telecommunications systems, networks, and modems before you open the device covers, unless instructed otherwise in the installation and configuration procedures.
- Connect and disconnect cables as described in the following procedures when installing, moving, or opening covers on this product or attached devices.

To Disconnect:

- 1. Turn off everything (unless instructed otherwise).
- 2. Remove the power cords from the outlets.
- **3.** Remove the signal cables from the connectors.
- 4. Remove all cables from the devices
- To Connect:
- 1. Turn off everything (unless instructed otherwise).
- **2.** Attach all cables to the devices.
- **3.** Attach the signal cables to the connectors.
- 4. Attach the power cords to the outlets.
- 5. Turn on the devices.

(D005a)

DANGER

Observe the following precautions when working on or around your IT rack system:

- Heavy equipment-personal injury or equipment damage might result if mishandled.
- Always lower the leveling pads on the rack cabinet.
- Always install stabilizer brackets on the rack cabinet.
- To avoid hazardous conditions due to uneven mechanical loading, always install the heaviest devices in the bottom of the rack cabinet. Always install servers and optional devices starting from the bottom of the rack cabinet.
- Rack-mounted devices are not to be used as shelves or work spaces. Do not place objects on top of rack-mounted devices.

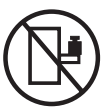

- Each rack cabinet might have more than one power cord. Be sure to disconnect all power cords in the rack cabinet when directed to disconnect power during servicing.
- Connect all devices installed in a rack cabinet to power devices installed in the same rack cabinet. Do not plug a power cord from a device installed in one rack cabinet into a power device installed in a different rack cabinet.
- An electrical outlet that is not correctly wired could place hazardous voltage on the metal parts of the system or the devices that attach to the system. It is the responsibility of the customer to ensure that the outlet is correctly wired and grounded to prevent an electrical shock.

#### CAUTION

- Do not install a unit in a rack where the internal rack ambient temperatures will exceed the manufacturer's recommended ambient temperature for all your rack-mounted devices.
- Do not install a unit in a rack where the air flow is compromised. Ensure that air flow is not blocked or reduced on any side, front, or back of a unit used for air flow through the unit.
- Consideration should be given to the connection of the equipment to the supply circuit so that overloading of the circuits does not compromise the supply wiring or overcurrent protection. To provide the correct power connection to a rack, refer to the rating labels located on the equipment in the rack to determine the total power requirement of the supply circuit.
- (*For sliding drawers.*) Do not pull out or install any drawer or feature if the rack stabilizer brackets are not attached to the rack. Do not pull out more than one drawer at a time. The rack might become unstable if you pull out more than one drawer at a time.
- (*For fixed drawers.*) This drawer is a fixed drawer and must not be moved for servicing unless specified by the manufacturer. Attempting to move the drawer partially or completely out of the rack might cause the rack to become unstable or cause the drawer to fall out of the rack.

(R001)

#### CAUTION:

Removing components from the upper positions in the rack cabinet improves rack stability during relocation. Follow these general guidelines whenever you relocate a populated rack cabinet within a room or building:

- Reduce the weight of the rack cabinet by removing equipment starting at the top of the rack cabinet. When possible, restore the rack cabinet to the configuration of the rack cabinet as you received it. If this configuration is not known, you must observe the following precautions:
  - Remove all devices in the 32U position and above.
  - Ensure that the heaviest devices are installed in the bottom of the rack cabinet.
  - Ensure that there are no empty U-levels between devices installed in the rack cabinet below the 32U level.
- If the rack cabinet you are relocating is part of a suite of rack cabinets, detach the rack cabinet from the suite.
- Inspect the route that you plan to take to eliminate potential hazards.
- Verify that the route that you choose can support the weight of the loaded rack cabinet. Refer to the documentation that comes with your rack cabinet for the weight of a loaded rack cabinet.
- Verify that all door openings are at least 760 x 230 mm (30 x 80 in.).
- Ensure that all devices, shelves, drawers, doors, and cables are secure.
- Ensure that the four leveling pads are raised to their highest position.
- Ensure that there is no stabilizer bracket installed on the rack cabinet during movement.
- Do not use a ramp inclined at more than 10 degrees.
- When the rack cabinet is in the new location, complete the following steps:
  - Lower the four leveling pads.
  - Install stabilizer brackets on the rack cabinet.
  - If you removed any devices from the rack cabinet, repopulate the rack cabinet from the lowest position to the highest position.
- If a long-distance relocation is required, restore the rack cabinet to the configuration of the rack cabinet as you received it. Pack the rack cabinet in the original packaging material, or equivalent. Also lower the leveling pads to raise the casters off of the pallet and bolt the rack cabinet to the pallet.

(R002)

(L001)

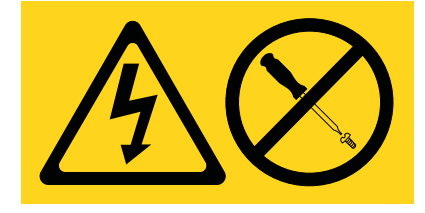

| (L002) |
|--------|
|--------|

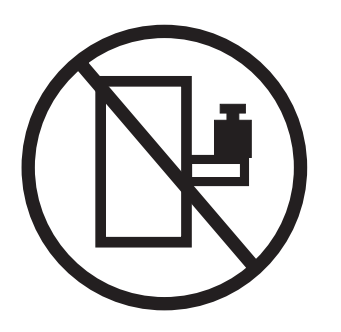

(L003)

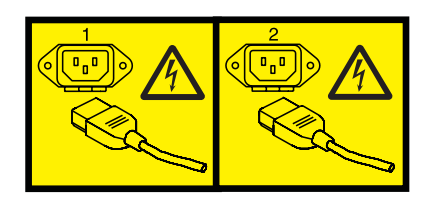

or

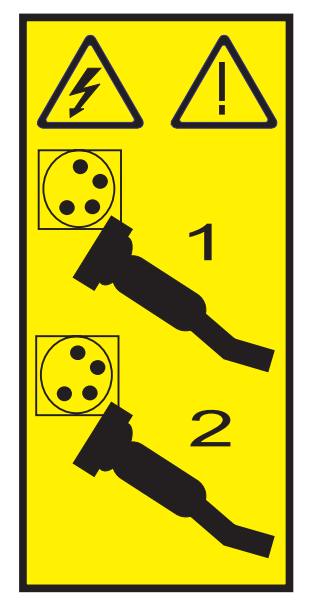

All lasers are certified in the U.S. to conform to the requirements of DHHS 21 CFR Subchapter J for class 1 laser products. Outside the U.S., they are certified to be in compliance with IEC 60825 as a class 1 laser product. Consult the label on each part for laser certification numbers and approval information.

#### **CAUTION:**

This product might contain one or more of the following devices: CD-ROM drive, DVD-ROM drive, DVD-RAM drive, or laser module, which are Class 1 laser products. Note the following information:

- Do not remove the covers. Removing the covers of the laser product could result in exposure to hazardous laser radiation. There are no serviceable parts inside the device.
- Use of the controls or adjustments or performance of procedures other than those specified herein might result in hazardous radiation exposure.

(C026)

#### CAUTION:

Data processing environments can contain equipment transmitting on system links with laser modules that operate at greater than Class 1 power levels. For this reason, never look into the end of an optical fiber cable or open receptacle. (C027)

#### **CAUTION:**

This product contains a Class 1M laser. Do not view directly with optical instruments. (C028)

#### CAUTION:

Some laser products contain an embedded Class 3A or Class 3B laser diode. Note the following information: laser radiation when open. Do not stare into the beam, do not view directly with optical instruments, and avoid direct exposure to the beam. (C030)

#### CAUTION:

The battery contains lithium. To avoid possible explosion, do not burn or charge the battery.

Do Not:

- \_\_\_\_ Throw or immerse into water
- \_\_\_\_ Heat to more than 100°C (212°F)
- \_\_\_\_ Repair or disassemble

Exchange only with the approved part. Recycle or discard the battery as instructed by local regulations. (C003a)

## Power and cabling information for NEBS (Network Equipment-Building System) GR-1089-CORE

The following comments apply to the IBM servers that have been designated as conforming to NEBS (Network Equipment-Building System) GR-1089-CORE:

The equipment is suitable for installation in the following:

- Network telecommunications facilities
- Locations where the NEC (National Electrical Code) applies

The intrabuilding ports of this equipment are suitable for connection to intrabuilding or unexposed wiring or cabling only. The intrabuilding ports of this equipment *must not* be metallically connected to the interfaces that connect to the OSP (outside plant) or its wiring. These interfaces are designed for use as intrabuilding interfaces only (Type 2 or Type 4 ports as described in GR-1089-CORE) and require isolation from the exposed OSP cabling. The addition of primary protectors is not sufficient protection to connect these interfaces metallically to OSP wiring.

Note: All Ethernet cables must be shielded and grounded at both ends.

The ac-powered system does not require the use of an external surge protection device (SPD).

The dc-powered system employs an isolated DC return (DC-I) design. The DC battery return terminal *shall not* be connected to the chassis or frame ground.

#### Related tasks:

"Installing, removing, and replacing PCI adapters" on page 1 Learn about installing, removing, and replacing Peripheral Component Interconnect (PCI), PCI-X, and PCI Express (PCIe) adapters.

## Handling static-sensitive devices

Learn about precautions you should take to prevent damage to electronic components from static electricity discharge.

Electronic boards, adapters, media drives, and disk drives are sensitive to static electricity discharge. These devices are wrapped in antistatic bags to prevent this damage. Take the following precautions to prevent damage to these devices from static electricity discharge.

- Attach a wrist strap to an unpainted metal surface of your hardware to prevent electrostatic discharge from damaging your hardware.
- When using a wrist strap, follow all electrical safety procedures. A wrist strap is for static control. It does not increase or decrease your risk of receiving electric shock when using or working on electrical equipment.
- If you do not have a wrist strap, just prior to removing the product from ESD packaging and installing or replacing hardware, touch an unpainted metal surface of the system for a minimum of 5 seconds.
- Do not remove the device from the antistatic bag until you are ready to install the device in the system.
- With the device still in its antistatic bag, touch it to the metal frame of the system.
- Grasp cards and boards by the edges. Avoid touching the components and gold connectors on the adapter.
- If you need to lay the device down while it is out of the antistatic bag, lay it on the antistatic bag. Before picking it up again, touch the antistatic bag and the metal frame of the system at the same time.
- Handle the devices carefully to prevent permanent damage.

## Shutting down logical partitions

You can use the Integrated Virtualization Manager to shut down the logical partitions or to shut down the entire managed system.

#### Before you begin

Use any role other than View Only to perform this task.

#### About this task

The Integrated Virtualization Manager provides the following types of shutdown options for logical partitions:

- Operating System (recommended)
- Delayed
- Immediate

The recommended shutdown method is to use the client operating systems shutdown command. Use the immediate shutdown method only as a last resort because using this method causes an abnormal shutdown which might result in data loss.

If you choose the Delayed shutdown method, then be aware of the following considerations:

• Shutting down the logical partitions is equivalent to pressing and holding the white control-panel power button on a server that is not partitioned.

• Use this procedure only if you cannot successfully shut down the logical partitions through operating system commands. When you use this procedure to shut down the selected logical partitions, the logical partitions wait a predetermined amount of time to shut down. This allows the logical partitions time to end jobs and write data to disks. If the logical partition is unable to shut down within the predetermined amount of time, it ends abnormally, and the next restart might take a long time.

If you plan to shut down the entire managed system, shut down each client logical partition, then shut down the Virtual I/O Server management partition.

To shut down a logical partition, complete the following steps in the Integrated Virtualization Manager:

#### Procedure

- 1. In the navigation area, select **View/Modify Partitions** under **Partition Management**. The View/Modify Partitions page is displayed.
- 2. Select the logical partition that you want to shut down.
- 3. From the Tasks menu, click **Shutdown**. The Shutdown Partitions page is displayed.
- 4. Select the shutdown type.
- 5. Optional: Select **Restart after shutdown completes** if you want the logical partition to start immediately after it shuts down.
- 6. Click **OK** to shut down the partition. The View/Modify Partitions page is displayed, and the logical partition state has a value of shutdown.

## Updating the worldwide port name for a new 2766, 2787, 280E, 5735, 576B, or 5774 IOA.

If you have exchanged a 2766, 2787, 280E, 5735, 576B, or 5774 Fibre Channel Input/Output Adapter (IOA), the external storage subsystem must be updated to use the worldwide port name (WWPN) of the new 2766, 2787, 280E, 5735, 576B, or 5774 IOA. Any SAN hardware using WWPN zoning might also need updating.

For instructions on how to update the external storage subsystem or SAN hardware configurations, see the documentation for those systems.

The WWPN for the Fibre Channel IOA can be found using the Hardware Service Manager in system service tools (SST) or dedicated service tools (DST). Display detail on the 2766, 2787, 280E, 5735, 576B, or 5774 IOA Logical Hardware Resource information, and use the port worldwide name field.

The 16-digit WWPN can also be determined by adding the number 1000 to the beginning of the 12-digit IEEE address found on the tailstock label of the Fibre Channel IOA.

# Placing the 31E/2B, 31E/1C, or 31E/2C system into the service or operating position

Use these procedures to place a system into the service position or operating position to perform service or to gain access to internal components.

# Placing the rack-mounted 31E/2B, 31E/1C, or 31E/2C into the service position

Use this procedure to place the rack-mounted system into the service position.

#### Before you begin

Notes:

- When placing the system into the service position, it is essential that all stability plates are firmly in position to prevent the rack from toppling. Ensure that only one system unit is in the service position at a time.
- Ensure that the cables at the rear of the system unit do not catch or bind as you pull the unit forward in the rack.
- When the system unit rails are fully extended, the rail safety latches lock into place. This action prevents the system from being pulled out too far.

#### Procedure

- 1. Open the front rack door.
- 2. Identify the system unit you are servicing in the rack.
- **3**. While holding the system unit release latches down on both the left and right sides, pull the system unit out from the rack until the rails are fully extended and locked.

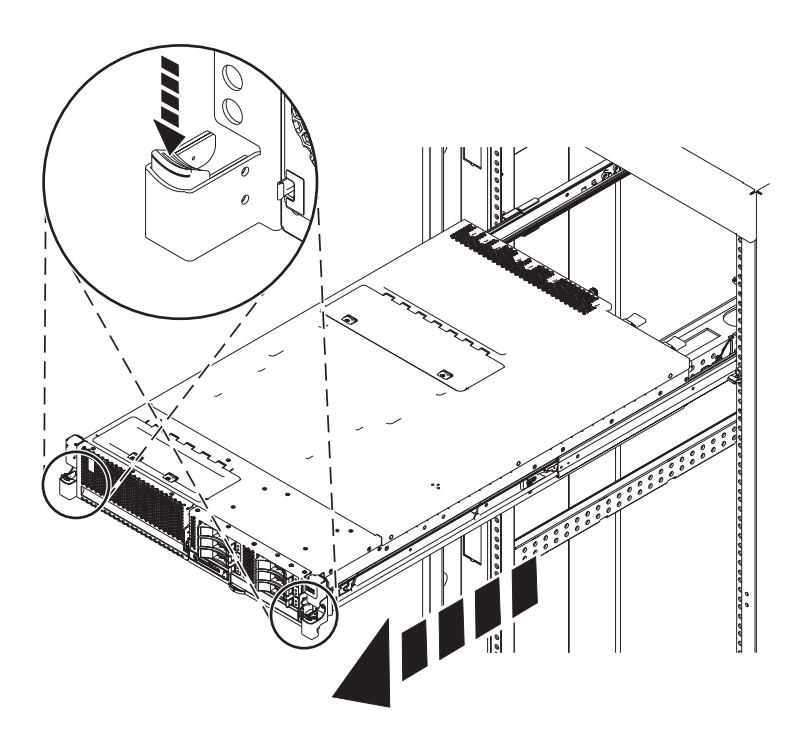

Figure 15. Placing the system in the service position

## Placing the rack-mounted 31E/2B, 31E/1C, or 31E/2C into the operating position

Use this procedure to place the rack-mounted system into the operating position.

#### Before you begin

When placing the system into the operating position, ensure that the cables at the rear of the system do not catch or bind as you push the system unit back into the rack.

#### Procedure

1. Unlock the blue rail safety latches (A) by lifting them upward.

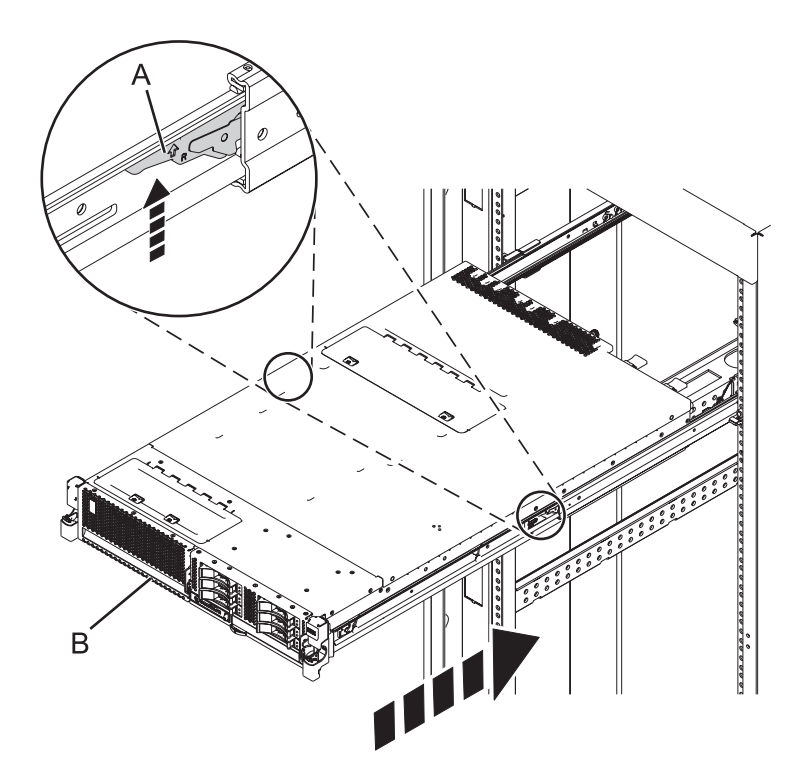

Figure 16. Unlocking the safety rail latches

2. Push the system unit back into the rack until both system-unit release latches have locked into position.

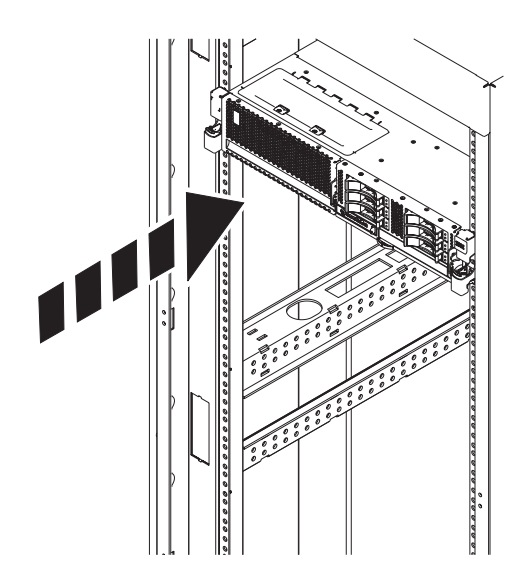

Figure 17. Placing the system into the operating position

3. Close the front rack door of the unit you are servicing.

## Removing and replacing covers for the 31E/2B, 31E/1C, or 31E/2C

Use these instructions to remove, replace, or install covers to access components or perform service.

## Removing the service access cover for the 31E/2B, 31E/1C, or 31E/2C

Use this procedure to remove the service access cover.

#### Procedure

- 1. Loosen the thumbscrew (A) located at the back of the cover.
- 2. Slide the cover **(B)** toward the back of the system unit. When the front of the service access cover has cleared the upper frame ledge, lift the cover up and off the system unit.

Attention: When the service access cover is removed, the system powers down.

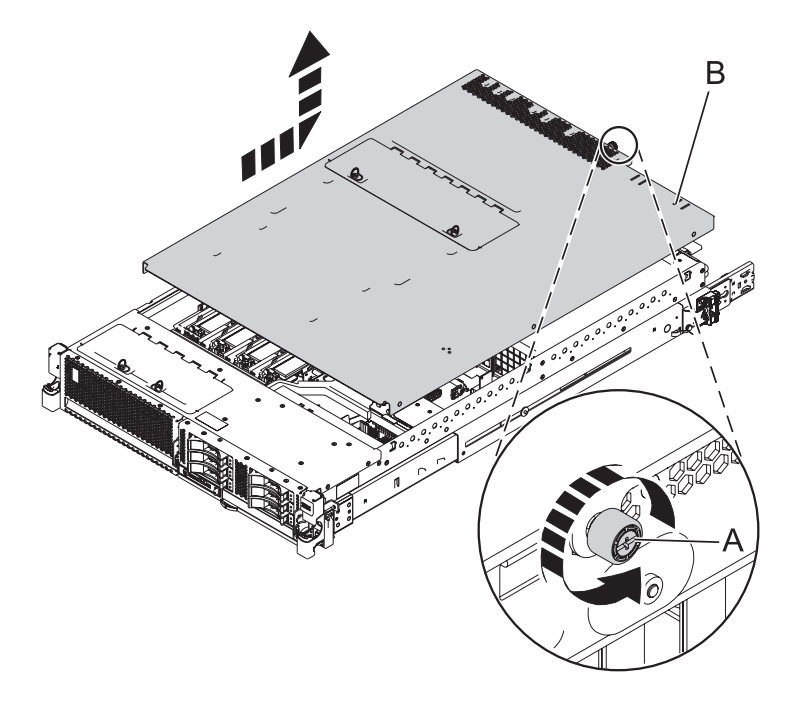

Figure 18. Removing the service access cover

### Installing the service access cover for the 31E/2B, 31E/1C, or 31E/2C

Use this procedure to install the service access cover.

- 1. Place the service access cover (A) on top of the system, about 25 mm (1 in.) from the upper chassis ledge.
- 2. Hold the service access cover against the system unit and slide it toward the front of the system. The tabs of the service access cover slide beneath the upper chassis ledge.
- **3**. Align the thumbscrew **(B)** located on the back of the service access cover with the two holes on the rear of the system chassis.
- 4. Tighten the thumbscrews to secure the service access cover.

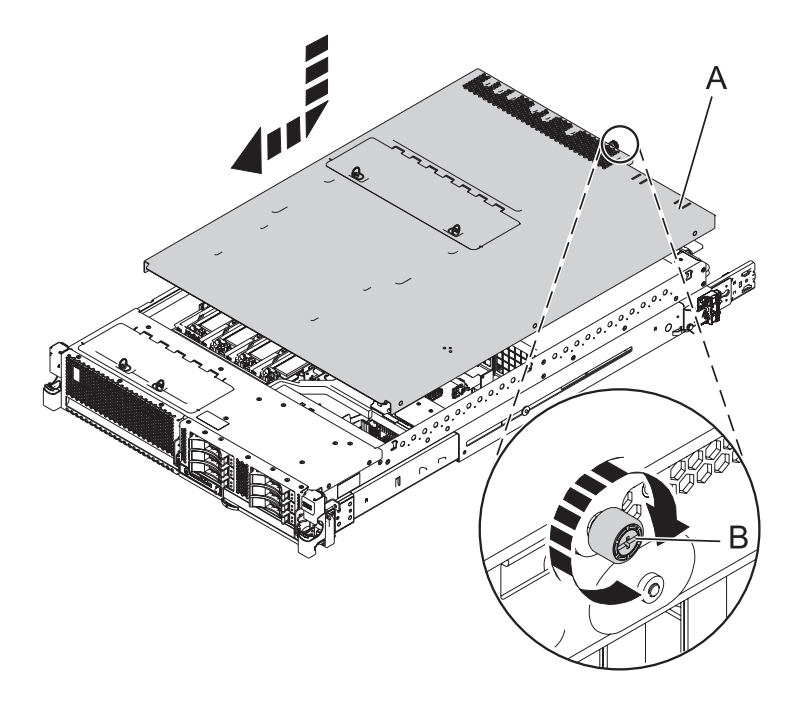

Figure 19. Installing the service access cover

## Disconnecting the power cords from the 31E/2B, 31E/1C, or 31E/2C

Use these procedures to disconnect the power cords from the system.

- 1. Open the rear rack door on the unit you are servicing.
- 2. Identify the system unit you are servicing in the rack.
- **3**. Disconnect all power cords from the unit that you are servicing. This system might be equipped with two power supplies. Before continuing with any remove and replace procedures that require the power to be off, ensure that both power sources to the system have been completely disconnected.

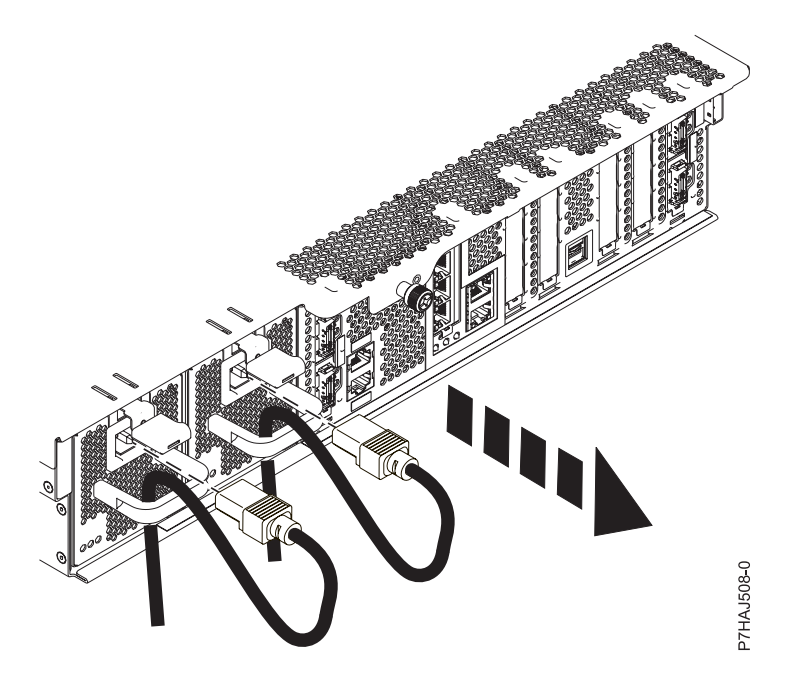

Figure 20. Removing the power cords

## Connecting the power cords to the 31E/2B, 31E/1C, or 31E/2C

Use these procedures to connect the power cords to the system.

- 1. Open the rear rack door on the unit you are servicing.
- 2. Identify the system unit that you are servicing in the rack.
- **3**. Connect all power cords from the unit you are servicing. Ensure that the cords are threaded through the handles.

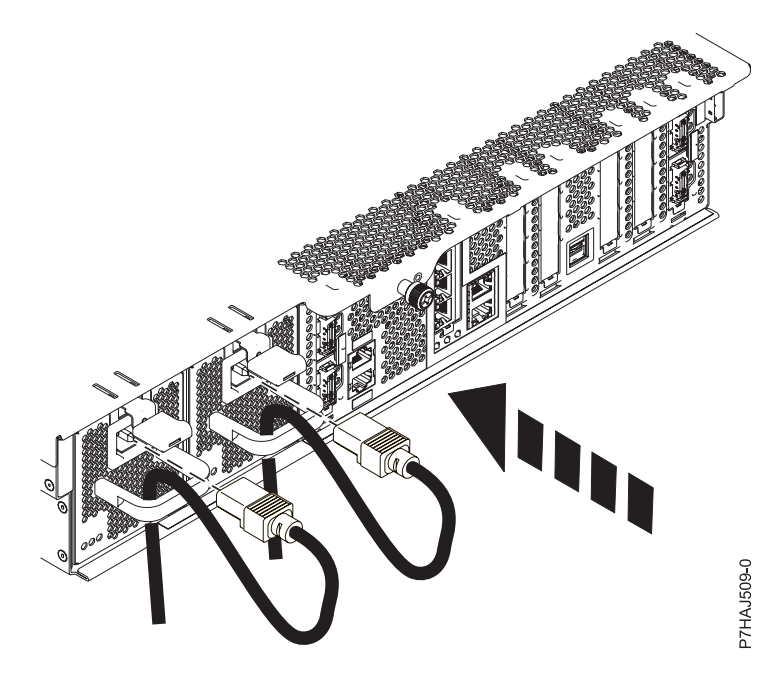

Figure 21. Connecting the power cords

### Installing a part by using the HMC

You can use the Hardware Management Console (HMC) to perform many service actions, including the installation of a new feature or part.

#### Before you begin

To use the HMC user interface to install a feature or part into a system or expansion unit that is managed by HMC Version 7, or later, complete the following steps:

- 1. In the navigation area, expand **Systems Management** > **Servers**.
- 2. Select the managed system on which you will install the part.
- 3. In the Tasks area, expand Serviceability > Hardware > MES Tasks > Open MES.
- 4. Click Add MES Order Number.
- 5. Enter the number, and click **OK**.
- 6. Click the newly created order number, and click Next.
- 7. In the Tasks area, expand Serviceability > Hardware > MES Tasks.
- 8. Select Add FRU (field replaceable unit).
- **9**. In the Add/Install/Remove Hardware-Add FRU, Select FRU Type window, select the system or enclosure into which you are installing the feature.
- 10. From the list, select the type of feature you are installing, and click Next.
- 11. From the list, select the location code where you will install the feature, and click Add.
- 12. After the part is listed in the **Pending Actions** section, click **Launch Procedure** and follow the instructions to install the feature.

**Note:** The HMC might open external instructions for installing the feature. If so, follow those instructions to install the feature.

### Removing a part by using the HMC

You can use the Hardware Management Console (HMC) to perform many service actions, including the removal of a field replaceable unit (FRU) or part.

#### About this task

To use the HMC user interface to remove a part in a system or expansion unit that is managed by HMC Version 7, or later, follow these steps:

#### Procedure

- 1. In the navigation area, expand **Systems Management** > **Servers**.
- 2. Select the managed system from which you are removing a part.
- 3. In the Tasks area, expand Serviceability > Hardware > MES Tasks > Remove FRU
- 4. In the Add/Install/Remove Hardware Remove FRU, Select FRU Type window, select the system or enclosure from which you are removing the part.
- 5. From the list, select the type of part you are removing, and click Next.
- 6. From the list, select the location of the part you are removing, and click Add.
- **7**. After the part is listed in the **Pending Actions** section, click **Launch Procedure** and follow the instructions to remove the part.

**Note:** The HMC might open the information center instructions for removing the part. If so, follow those instructions to remove the part.

## Replacing a part by using the HMC

You can use the Hardware Management Console (HMC) to perform many service actions, including exchanging a field replaceable unit (FRU) or part.

#### About this task

If you are exchanging a part to repair a serviceable event, follow those instructions. If you are exchanging a part as a part of any other procedure by using HMC Version 7, or later, complete the following steps:

#### Procedure

- 1. In the navigation area, expand **Systems Management** > **Servers**.
- 2. Select the managed system in which you are exchanging a part.
- 3. In the Tasks area, expand Serviceability > Hardware > Exchange FRU.
- 4. Select the system or enclosure from which you want to exchange the part.
- 5. In the Replace Hardware Replace FRU, Select FRU Type window, select the type of part you will exchange from the menu, and click **Next**
- 6. From the list, select the location code of the part you will exchange, and click Add.
- 7. After the part is listed in the **Pending Actions** section, click **Launch Procedure** and follow the instructions to exchange the part.

**Note:** The HMC might open external instructions for replacing the part. If so, follow those instructions to replace the part.

## Verifying the installed part

You can verify a newly installed or replaced part on your system, logical partition, or expansion unit using the operating system, stand-alone diagnostics, or the Hardware Management Console (HMC).

# Verifying an installed feature or replaced part in an AIX system or logical partition

If you installed feature or replaced a part, you might want to use the tools in the AIX operating system to verify that the feature or part is recognized by the system or logical partition.

#### About this task

To verify the operation of a newly installed feature or replacement part, select the appropriate procedure:

- Verify the installed feature using AIX
- Verifying the replaced part using AIX

Verify the installed feature by using the AIX operating system:

- 1. Log in as root user.
- 2. At the command line, type diag and press Enter.
- 3. Select Advanced Diagnostics Routines and press Enter.
- 4. From the Diagnostic Mode Selection menu, select System Verification and press Enter.
- 5. When the Advanced Diagnostic Selection menu appears, do one of the following:
  - To test a single resource, select the resource that you just installed from the list of resources and press Enter.
  - To test all the resources available to the operating system, select **All Resources** and press Enter.
- 6. Select **Commit**, and wait until the diagnostic programs run to completion, responding to any prompts that appear.
- 7. Did the diagnostics run to completion and display the message No trouble was found?
  - No: If a service request number (SRN) or other reference code is displayed, suspect a loose adapter or cable connection. Review the installation procedures to ensure that the new feature is installed correctly. If you cannot correct the problem, collect all SRNs or any other reference code information that you see. If the system is running in logical partitioning (LPAR) mode, note the logical partition in which you installed the feature. Contact your service provider for assistance.
  - Yes: The new device is installed correctly. Exit the diagnostic programs and return the system to normal operations.

Verify the replacement part by using the AIX operating system:

To verify the operation of a newly installed feature or replacement part, follow these steps:

1. Did you use either the AIX operating system or the online diagnostics service aid concurrent (hot-swap) service to replace the part?

No: Go to step 2.

Yes: Go to step 5 on page 49.

2. Is the system powered off?

No: Go to step 4 on page 49.

**Yes:** If the system supports slow boot, set the system to perform a slow boot. For information, see Performing a slow boot.

3. Start the system and wait until the AIX operating system login prompt is displayed or until apparent system activity on the operator panel or display has stopped. Did the AIX login prompt display?

Did the AIX login prompt display?

• No: If a service request number (SRN) or other reference code is displayed, suspect a loose adapter or cable connection. Review the procedures for the part that you replaced to ensure that the new part is installed correctly. If you cannot correct the problem, collect all SRNs or any other reference code information that you see. If the system does not start or you have no login prompt, see: Problems with loading and starting the operating system.

If the system is partitioned, note the logical partition in which you replaced the part. Contact your service provider for assistance.

- Yes: Go to step 4.
- 4. At the command prompt, type diag –a and press Enter to check for missing resources. If you see a command prompt, go to step 5.

If the **Diagnostic selection** menu is shown with **M** appearing next to any resource, follow these steps:

- a. Select the resource and press Enter.
- b. Select Commit.
- c. Follow any instructions that are shown.
- d. If the *Do you want to review the previously displayed error*? message is shown, select **Yes** and press Enter.
- e. If an SRN is shown, suspect a loose card or connection. If no obvious problem is shown, record the SRN and contact your service provider for assistance..
- f. If no SRN is shown, go to step 5.
- 5. Test the part by doing the following steps:
  - a. At the command line, type diag and press Enter.
  - b. From the Function Selection menu, select Advanced Diagnostics Routines and press Enter.
  - c. From the Diagnostic Mode Selection menu, select System Verification and press Enter.
  - d. Select **All Resources**, or select the diagnostics for the individual part to test only the part you replaced and any devices that are attached to the part you replaced and press Enter.

Did the Resource Repair Action menu appear?

No: Go to step 6.

Yes: Go to step 7.

- 6. Did the *Testing Complete, No trouble was found* message appear?
  - No: There is still a problem. Contact your service provider. This ends the procedure.
  - Yes: Select Log Repair Action, if not previously logged, from the Task Selection menu to update the AIX error log. If the repair action was reseating a cable or adapter, select the resource associated with that repair action. If the resource associated with your action is not displayed on the resource list, select sysplanar0 and press Enter.

**Tip:** This action changes the indicator light for the part from the fault state to the normal state. Go to step 9 on page 50.

7. Select the resource for the replaced part from the **Resource Repair Action** menu. When a test is run on a resource in system verification mode, and that resource has an entry in the AIX error log, if the test on the resource was successful, the **Resource Repair Action** menu appears. Complete the following steps to update the AIX error log to indicate that a system-detectable part has been replaced.

**Note:** On systems with an indicator light for the failing part, this action changes the indicator light to the normal state.

a. Select the resource that has been replaced from the **Resource Repair Action** menu. If the repair action was reseating a cable or adapter, select the resource associated with that repair action. If the resource associated with your action does not appear on the resource list, select **sysplanar0** and press Enter.

b. Select **Commit** after you make your selections. Did another **Resource Repair Action** display appear?

**No:** If the **No Trouble Found** display appears, go to step 9 **Yes:** Go to step 8.

8. Select the parent or child of the resource for the replaced part from the **Resource Repair Action** menu if necessary. When a test is run on a resource in system verification mode, and that resource has an entry in the AIX error log, if the test on the resource was successful, the **Resource Repair Action** menu appears. Complete the following steps to update the AIX error log to indicate that a system-detectable part has been replaced.

Note: This action changes the indicator light for the part from the fault state to the normal state.

- a. From the **Resource Repair Action** menu, select the parent or child of the resource that has been replaced. If the repair action was to reseat a cable or adapter, select the resource associated with that repair action. If the resource associated with your action does not appear on the resource list, select **sysplanar0** and press Enter.
- b. Select Commit after you make your selections.
- c. If the No Trouble Found display appears, go to step 9.
- **9**. If you changed the service processor or network settings, as instructed in previous procedures, restore the settings to the values they had prior to servicing the system.
- 10. Did you do any hot-plug procedures before doing this procedure?

No: Go to step 11.

Yes: Go to step 12.

**11**. Start the operating system, with the system or logical partition in normal mode. Were you able to start the operating system?

No: Contact your service provider. This ends the procedure.

Yes: Go to step 12.

- 12. Are the indicator lights still on?
  - No. This ends the procedure.
  - Yes. Turn off the lights. See the following for instructions: Changing service indicators.

## Verifying the installed part in a Linux system or logical partition

If you have installed a new part, learn how to verify that the system recognizes the part.

#### About this task

To verify the newly installed or replaced part, continue with "Verifying an installed part by using stand-alone diagnostics."

### Verifying an installed part by using stand-alone diagnostics

If you have installed or replaced a part, verify that the system recognizes the new part. You can use stand-alone diagnostics to verify an installed part in an AIX or Linux system, expansion unit, or logical partition.

#### Before you begin

- If this server is directly attached to another server or attached to a network, ensure communications with the other servers have stopped.
- The stand-alone diagnostics require use of all of the logical partition resources. No other activity can be running on the logical partition.
- The stand-alone diagnostics require access to the system console.

#### About this task

You access these diagnostics from a CD-ROM or from the Network Installation Management (NIM) server. This procedure describes how to use the diagnostics from a CD-ROM. For information on running diagnostics from the Network Installation Management (NIM) server, see Running stand-alone diagnostics from a Network Installation Management server.

To use stand-alone diagnostics, follow these steps:

#### Procedure

- 1. Stop all jobs and applications and then stop the operating system on the system or logical partition.
- 2. Remove all tapes, diskettes, and CD-ROM.
- **3.** Turn off the system unit power. The next step boots the server or logical partition from the stand-alone diagnostics CD-ROM. If the optical drive is not available as the boot device on the server or logical partition on which you are working, follow these steps:
  - a. Access the ASMI. For information on using the ASMI, see Accessing the ASMI for information on using the ASMI.
  - b. On the ASMI main menu, click on Power/Restart Control.
  - c. Click Power On/Off System.
  - d. Select the **Service mode boot from default boot list** option in the AIX or Linux logical partition mode boot drop-down menu.
  - e. Click **Save settings and power on**. As soon as the optical drive has power, insert the standalone diagnostic CD-ROM.
  - f. Go to step 5.
- 4. Turn on the system unit power and immediately insert the diagnostics CD-ROM into the optical drive.
- 5. After the **keyboard** POST indicator displays on the system console and before the last POST indicator (**speaker**) displays, press the numeric 5 key on the system console to indicate that a service mode boot should be initiated using the default-service mode boot list.
- 6. Enter any requested password.
- 7. At the Diagnostic Operating Instructions display, press Enter.

**Tip:** If a service request number (SRN) or other reference code is displayed, suspect a loose adapter or cable connection.

**Note:** If you received an SRN or any other reference code when you attempted to start the system, contact your service provider for assistance.

- 8. If the terminal type is requested, select the **Initialize Terminal** option on the Function Selection menu to initialize the operating system.
- 9. From the Function Selection menu, select Advanced Diagnostics Routines and press Enter.
- 10. From the Diagnostic Mode Selection menu, select System Verification and press Enter.
- 11. When the Advanced Diagnostic Selection menu appears, select **All Resources**, or test only the part you replaced, and any devices that are attached to the part you replaced, by selecting the diagnostics for the individual part and press Enter.
- 12. Did the Testing Complete, No trouble was found message appear?
  - No: There is still a problem. Contact your service provider.
  - Yes: Go to step 13.
- **13**. If you changed the service processor or network settings, as instructed in previous procedures, restore the settings to the value they had prior to servicing the system.
- 14. If the indicator lights are still on, follow these steps:

- a. Select **Identify and Attention Indicators** from the Task Selection menu to turn off the system attention and indicator lights and press Enter.
- b. Select Set System Attention Indicator to NORMAL and press Enter.
- c. Select Set All Identify Indicators to NORMAL and press Enter.
- d. Choose Commit.

**Note:** This changes the system attention and identify indicators from the *Fault* state to the *Normal* state.

e. Exit to the command line.

## Verifying the installed part by using the HMC

If you have installed or replaced a part, use the Hardware Management Console (HMC) to update your HMC records after you have completed a service action on your server. If you have reference codes, symptoms, or location codes that you used during the service action, locate the records for use during this procedure.

#### About this task

To verify the installed part, complete these steps:

#### Procedure

- 1. At the HMC, examine the service action event log for any open service action events. See "Viewing serviceable events by using the HMC" on page 54 for details.
- 2. Are there any service action events that are open?

**No**: If the system attention LED is still on, use the HMC to turn off the LED. See "Activating and deactivating LEDs by using the HMC." **This ends the procedure.** 

Yes: Continue with the next step.

- 3. Record the list of open service action events.
- 4. Examine the details of the open service action event. Is the error code associated with this service action event the same as you gathered earlier.
  - No: Select one of the following options:
    - Review the other serviceable events, find one that does match, and continue with the next step.
    - If the log does not match what you had gathered earlier, contact your service provider.
  - Yes: Continue with the next step.
- 5. Select and highlight the service action event from the Error Associated With This Serviceable Event window.
- 6. Click Close Event.
- 7. Add comments for the serviceable event. Include any unique additional information. Click **OK**.
- 8. Did you replace, add, or modify a field replaceable unit (FRU) of the open service action event?
  - No: Select the No FRU Replaced for this Serviceable Event option, and click OK to close the service action event.
  - **Yes**: Perform the following steps:
    - a. From the FRU list, select a FRU that you need to update.
    - b. Double-click the FRU and update the FRU information.
    - c. Click **OK** to close the service action event.
- 9. If you continue to have problems, contact your service provider.

#### Activating and deactivating LEDs by using the HMC

Use this procedure to activate or deactivate LEDs using Service Focal Point<sup>™</sup> for the Hardware Management Console (HMC).

#### About this task

Choose from the following:

- "Deactivating a system attention LED or partition LED"
- "Activating or deactivating an identify LED"

#### Deactivating a system attention LED or partition LED: About this task

You can deactivate the attention LED for a system or logical partition if you decide that a problem is not a high priority and you decide to repair the problem at a later time. The deactivation also allows the LED to be activated again when another problem occurs. To deactivate a system attention LED by using HMC, complete the following steps:

#### Procedure

- 1. In the navigation area, open Systems Management.
- 2. Open Servers and select the required system.
- 3. In the content area, select the required partition.
- 4. Select **Tasks** > **Operations** > **Deactivate Attention LED**. A confirmation window is displayed with an indication that there still might be open problems with the system.
- 5. Click **OK** to continue with the deactivation. A window is displayed that provides the details of the system or partition, and a confirmation that the system or logical partition attention LED was deactivated.

#### Activating or deactivating an identify LED: About this task

The system provides several LEDs that help identify various components, such as enclosures or field replaceable units (FRUs), in the system. For this reason, they are called *identify LEDs*.

You can activate or deactivate the following types of identify LEDs:

- **Identify LED for an enclosure** If you want to add an adapter to a specific drawer (enclosure), you need to know the machine type, model, and serial number (MTMS) of the drawer. To determine whether you have the correct MTMS for the drawer that needs the new adapter, you can activate the LED for a drawer and verify that the MTMS corresponds to the drawer that requires the new adapter.
- **Identify LED for a FRU associated with a specified enclosure** If you want to hook up a cable to a specific I/O adapter, you can activate the LED for the adapter which is a field replaceable unit (FRU), and then physically check to see where you should hook up the cable. This is especially useful when you have several adapters with open ports.

To activate or deactivate an identify LED for an enclosure or FRU, follow these steps:

- 1. In the navigation area, open **Systems Management**.
- 2. Select Servers.
- 3. In the content area, check the box for the appropriate System.
- 4. Select Tasks > Operations > LED Status > Identify LED.
- 5. To activate or deactivate an identify LED for an enclosure, select an enclosure from the table, and click either **Activate LED** or **Deactivate LED**. The associated LED is either turned on or off.
- 6. To activate or deactivate an identify LED for a FRU, select an enclosure from the table and click List FRUs.

7. Select one or more FRUs from the table, and click either Activate LED or Deactivate LED. The associated LED is either turned on or off.

#### Viewing serviceable events by using the HMC

Use this procedure to view a serviceable event, including details, comments, and service history.

#### About this task

To view serviceable events and other information about the events, you must be a member of one of the following roles:

- Super administrator
- Service representative
- Operator
- Product engineer
- Viewer

To view serviceable events, follow these steps:

#### Procedure

- 1. In the navigation area, select Service Management.
- 2. Select Manage Serviceable Events.
- **3.** Select the criteria for the serviceable events that you want to view, and click **OK**. The Serviceable Event Overview window opens. The list shows all serviceable events that match your selection criteria. You can use the menu options to perform actions on the serviceable events.
- 4. Select a line in the Serviceable Event Overview window, and select **Selected** > **View Details** The Serviceable Event Details window opens, showing detailed information about the serviceable event. The upper table shows information, such as problem number and reference code. The lower table shows the field replaceable units (FRUs) associated with this event.
- 5. Select the error for which you want to view comments and history, and follow these steps:
  - a. Select Actions > View Comments.
  - b. When you are finished viewing the comments, click Close.
  - c. Select **Actions** > **View Service History**. The Service History window opens, showing service history associated with the selected error.
  - d. When you are finished viewing the service history, click Close.
- **6**. When you are finished, click **Cancel** twice to close the Serviceable Event Details window and the Serviceable Event Overview window.

## Verifying the installed part by using the SDMC

If you installed or replaced a part, use the Systems Director Management Console (SDMC) to update your SDMC records after you have completed a service action on your server. If you have reference codes, symptoms, or location codes that you used during the service action, locate the records for use during this procedure.

#### About this task

To verify the installed part, complete these steps:

- 1. From the SDMC, examine the service action event log for any open service action events. See "Viewing serviceable events by using the SDMC" on page 56 for details.
- 2. Are there any service action events that are open?

**No**: If the system attention LED is still on, use the SDMC to turn off the LED. See "Activating and deactivating LEDs by using the SDMC." **This ends the procedure.** 

Yes: Continue with the next step.

- 3. Record the list of open service action events.
- 4. Examine the details of the open service action event. Is the error code associated with this service action event the same as you gathered earlier.
  - No: Select one of the following options:
    - Review the other serviceable events, find one that does match, and continue with the next step.
    - If the log does not match what you had gathered earlier, contact your service provider.
  - **Yes**: Continue with the next step.
- 5. Select and highlight the service action event from the Error Associated With This Serviceable Event window.
- 6. Click **Delete** or **Ignore**.

Note: These options are only available from the problem event log.

#### Activating and deactivating LEDs by using the SDMC

Use this procedure to activate or deactivate LEDs by using the Systems Director Management Console (SDMC).

#### Deactivating a system attention LED or partition LED: About this task

You can deactivate a system attention LED or a logical partition LED. For example, you might determine that a problem is not a high priority and decide to repair the problem at a later time. However, you want to be alerted if another problem occurs, so you must deactivate the system attention LED so that it can be activated again if another problem occurs.

#### Procedure

- 1. On the Resources tab, select the appropriate host or virtual server.
- 2. Select Actions > Service and Support > Hardware > System Attention LED.
- **3**. Select **Deactivate System Attention LED**. A confirmation window is displayed that provides the following information:
  - A verification that the system attention LED was deactivated.
  - An indication that there still might be open problems within the system.
  - An indication that you cannot activate the system attention LED.
- 4. Select one of the virtual servers, and select **Deactivate System Attention LED**. A confirmation window is displayed that provides the following information:
  - A verification that the system attention LED was deactivated.
  - An indication that there still might be open problems within the logical partition.
  - An indication that you cannot activate the virtual server LED.

## Activating or deactivating an identify LED by using the SDMC: About this task

The system provides several LEDs that help identify various components, such as enclosures or field replaceable units (FRUs). For this reason, they are called *identify LEDs*.

You can activate or deactivate the following types of identify LEDs:

• **Identify LED for an enclosure** If you want to add an adapter to a specific drawer (enclosure), you need to know the machine type, model, and serial number (MTMS) of the drawer. To determine

whether you have the correct MTMS for the drawer that needs the new adapter, you can activate the LED for a drawer and verify that the MTMS corresponds to the drawer that requires the new adapter.

• Identify LED for a FRU associated with a specified enclosure If you want to hook up a cable to a specific I/O adapter, you can activate the LED for the adapter which is a field replaceable unit (FRU), and then physically check to see where you should hook up the cable. This is especially useful when you have several adapters with open ports.

To activate or deactivate an identify LED for an enclosure or FRU, follow these steps:

#### Procedure

- 1. On the Resources tab, select the appropriate host or virtual server.
- 2. Select Actions > Service and Support > Hardware > Identify LED.
- 3. In the Identify LED, Select Enclosure window, select the system unit or enclosure.
- 4. To activate or deactivate an identify LED, click either Activate LED or Deactivate LED. The associated LED is either turned on or off.
- 5. To activate or deactivate an identify LED for a FRU, select a system or enclosure from the table, and then select **List FRUs...**.
- 6. Select one or more FRUs from the table, and click either Activate LED or Deactivate LED. The associated LED is either turned on or off.

#### Viewing serviceable events by using the SDMC

Use this procedure to view a serviceable event, including details, comments, and service history.

#### About this task

To view serviceable events, follow these steps:

#### Procedure

- 1. On the Resources tab, select the appropriate host or virtual server.
- 2. Select Actions > System Status and Health > Event Log.
- 3. Optional: You can narrow the event criteria using the Event filter menu.
- 4. Select a line in the Events window, and select **Actions** > **Properties** The Properties window opens, showing detailed information about the serviceable event. The table shows information, such as problem number, reference code, and the field replaceable units (FRUs) associated with this event.

## Verifying an installed part or replaced part on a system or logical partition by using Virtual I/O Server tools

If you installed or replaced a part, you might want to use the tools in Virtual I/O Server (VIOS) to verify that the part is recognized by the system or logical partition.

#### Verifying the installed part by using VIOS

To verify the operation of a newly installed part or replacement part, complete the following steps:

- 1. Log in as root user.
- 2. At the command line, type diagmenu and press Enter.
- 3. Select Advanced Diagnostics Routines and press Enter.
- 4. From the Diagnostic Mode Selection menu, select System Verification and press Enter.
- 5. When the Advanced Diagnostic Selection menu appears, do one of the following steps:
  - To test a single resource, select the resource that you just installed from the list of resources and press Enter.

- To test all the resources available to the operating system, select All Resources and press Enter.
- 6. Select **Commit**, and wait until the diagnostic programs run to completion, responding to any prompts that appear.
- 7. Did the diagnostics run to completion and display the message No trouble was found?
  - No: If a service request number (SRN) or other reference code is displayed, suspect a loose adapter or cable connection. Review the installation procedures to ensure that the new part is installed correctly. If you cannot correct the problem, collect all SRNs or any other reference code information that you see. If the system is running in LPAR mode, note the logical partition in which you installed the part. Contact your service provider for assistance.
  - Yes: The new device is installed correctly. Exit the diagnostic programs and return the system to normal operations.

#### Verify the replacement part by using VIOS

To verify the operation of a newly installed part or replacement part, complete the following steps:

#### Procedure

- 1. Did you replace the part by using either VIOS or the online diagnostics service aid's concurrent (hot-swap) service operation?
  - No: Go to step 2.
  - Yes: Go to step 5.
- 2. Is the system powered off?
  - No: Go to step 4.
  - **Yes:** If the system supports slow boot, set the system to perform a slow boot. For information, see Performing a slow boot.
- **3**. Start the system and wait until the VIOS operating system login prompt displays or until apparent system activity on the operator panel or display has stopped. Did the VIOS login prompt display?
  - No: If an SRN or other reference code is displayed, suspect a loose adapter or cable connection. Review the procedures for the part that you replaced to ensure that the new part is installed correctly. If you cannot correct the problem, collect all SRNs or any other reference code information that you see. If the system does not start or you have no login prompt, see: Problems with loading and starting the operating system.

If the system is partitioned, note the logical partition in which you replaced the part. Contact your service provider for assistance.

- Yes: Go to step 4.
- 4. At the command prompt, type diag –a and press Enter to check for missing resources. If you see a command prompt, go to step 5.

If the **Diagnostic selection** menu is shown with **M** appearing next to any resource, follow these steps:

- a. Select the resource and press Enter.
- b. Select Commit.
- c. Follow any instructions that are shown.
- d. If a *Do you want to review the previously displayed error*? message is shown, select **Yes** and press Enter.
- e. If an SRN is shown, suspect a loose card or connection. If no obvious problem is shown, record the SRN and contact your service provider for assistance.
- f. If no SRN is shown, go to 5.
- 5. Test the part by doing the following:
  - a. At the command line, type diagmenu and press Enter.
  - b. From the Function Selection menu, select Advanced Diagnostics Routines and press Enter.
  - c. From the Diagnostic Mode Selection menu, select System Verification and press Enter.

- d. Select **All Resources**, or select the diagnostics for the individual part to test only the part you replaced, and any devices that are attached to the part you replaced and press Enter. Did the **Resource Repair Action** menu appear?
- No: Go to step 6.
- Yes: Go to step 7.
- 6. Did the Testing Complete, No trouble was found message appear?
  - No: There is still a problem. Contact your service provider. This ends the procedure.
  - Yes: Select Log Repair Action, if not previously logged, from the Task Selection menu to update the error log. If the repair action was reseating a cable or adapter, select the resource associated with that repair action. If the resource associated with your action is not displayed on the Resource List, select sysplanar0 and press Enter.

**Tip:** This action changes the indicator light for the part from the fault state to the normal state. Go to step 9.

- 7. Select the resource for the replaced part from the **Resource Repair Action** menu. When a test is run on a resource in system verification mode, and that resource has an entry in the error log, if the test on the resource was successful, the **Resource Repair Action** menu appears. Complete the following steps to update the error log to indicate that a system-detectable part has been replaced. On systems with a indicator light for the failing part, this changes the indicator light to the normal state.
  - a. Select the resource that has been replaced from the **Resource Repair Action** menu. If the repair action was reseating a cable or adapter, select the resource associated with that repair action. If the resource associated with your action does not appear on the Resource List, select **sysplanar0**. Press Enter.
  - b. Select **Commit** after you make your selections. Did another **Resource Repair Action** display appear?
  - No: If the No Trouble Found display appears, go to step 9.
  - Yes: Go to step 8.
- 8. Select the parent or child of the resource for the replaced part from the **Resource Repair Action** menu if necessary. When a test is run on a resource in system verification mode, and that resource has an entry in the error log, if the test on the resource was successful, the **Resource Repair Action** menu appears. Complete the following steps to update the error log to indicate that a system-detectable part has been replaced. This changes the indicator light for the part from the fault state to the normal state.
  - a. From the **Resource Repair Action** menu, select the parent or child of the resource that has been replaced. If the repair action was to reseat a cable or adapter, select the resource associated with that repair action. If the resource associated with your action does not appear on the Resource List, select **sysplanar0**. Press Enter.
  - b. Select **Commit** after you make your selections.
  - a. If the **No Trouble Found** display appears, go to step 9.
- **9**. If you changed the service processor or network settings, as instructed in previous procedures, restore the settings to the values they had prior to servicing the system.
- 10. Did you do any hot-plug procedures before doing this procedure?
  - No: Go to step 11.
  - Yes: Go to step 12.
- **11**. Start the operating system, with the system or logical partition in normal mode. Were you able to start the operating system?
  - No: Contact your service provider. This ends the procedure.
  - Yes: Go to step 12.
- 12. Are the indicator lights still on?
  - No: This ends the procedure.

• Yes. Turn off the lights. See one of the following for instructions, see: Changing service indicators.

## Installing a part by using the SDMC

You can use the Systems Director Management Console (SDMC) to perform many service actions, including the installation of a new field-replaceable unit (FRU) or part.

#### Before you begin

To use the SDMC user interface to install a part into a system or expansion unit that is managed by an SDMC, follow these steps:

#### Procedure

- 1. In the Power Systems Resources area, select the system on which you want to install a part.
- 2. From the Actions menu, expand Service and Support > Hardware > MES Tasks > Add FRU.
- 3. On the Add FRU page, select the system or enclosure type from the Enclosure type list.
- 4. From the list, select the FRU type you are installing, and click Next
- 5. From the list, select the location code for the location to install, and then click Add.
- 6. After the part is placed in the **Pending Actions** section, click **Launch Procedure** and follow the instructions to install the part.

**Note:** The SDMC might open external instructions for installing the feature. If so, follow those instructions to install the part.

## Removing a part by using the SDMC

You can use the Systems Director Management Console (SDMC) to perform many service actions, including the removal of a field-replaceable unit (FRU) or part.

#### About this task

To use the SDMC user interface to remove a part in a system or expansion unit that is managed by an SDMC, follow these steps:

#### Procedure

- 1. In the Power Systems Resources area, select the managed system from which you are removing a part.
- 2. From the Actions menu, expand Service and Support > Hardware > MES Tasks > Remove FRU.
- **3**. On the **Remove FRU** page, select the enclosure from which you want to remove the part from the **Installed Enclosures** list.
- 4. From the list, select the type of part you are removing, and click Next.
- 5. From the list, select the location of the part you are removing, and click Add.
- 6. After the part is listed in the **Pending Actions** section, click **Launch Procedure** and follow the instructions to remove the part.

**Note:** The SDMC might open external instructions for removing the part. If so, follow those instructions to remove the part.

## Replacing a part by using the Systems Director Management Console

You can use the Systems Director Management Console (SDMC) to perform many service actions, including exchanging a field-replaceable unit (FRU) or part.

#### About this task

If you are exchanging a part to repair a serviceable event, follow those instructions.

#### Procedure

- 1. In the Power Systems Resource area, select the managed system in which you are exchanging a part.
- 2. Select one of the following options:
  - If you are replacing a part that is not part of a serviceable event from the Actions menu, expand Service and Support > Hardware > Exchange FRU.
  - If you are exchanging a part to repair a serviceable event, see Starting a repair action.
- **3**. On the **Exchange FRU** page, select the enclosure from which you want to replace the part from the **Installed Enclosure Types** list.
- 4. From the list, select the type of part you want to exchange, and click Next.
- 5. From the list, select the location code of the part you want to exchange, and click Add.
- 6. After the part is listed in the **Pending Actions** section, click **Launch Procedure** and follow the instructions to exchange the part.

**Note:** The SDMC might open external instructions for replacing the part. If so, follow those instructions to replace the part.
## **Notices**

This information was developed for products and services offered in the U.S.A.

The manufacturer may not offer the products, services, or features discussed in this document in other countries. Consult the manufacturer's representative for information on the products and services currently available in your area. Any reference to the manufacturer's product, program, or service is not intended to state or imply that only that product, program, or service may be used. Any functionally equivalent product, program, or service that does not infringe any intellectual property right of the manufacturer may be used instead. However, it is the user's responsibility to evaluate and verify the operation of any product, program, or service.

The manufacturer may have patents or pending patent applications covering subject matter described in this document. The furnishing of this document does not grant you any license to these patents. You can send license inquiries, in writing, to the manufacturer.

The following paragraph does not apply to the United Kingdom or any other country where such provisions are inconsistent with local law: THIS INFORMATION IS PROVIDED "AS IS" WITHOUT WARRANTY OF ANY KIND, EITHER EXPRESS OR IMPLIED, INCLUDING, BUT NOT LIMITED TO, THE IMPLIED WARRANTIES OF NON-INFRINGEMENT, MERCHANTABILITY OR FITNESS FOR A PARTICULAR PURPOSE. Some states do not allow disclaimer of express or implied warranties in certain transactions, therefore, this statement may not apply to you.

This information could include technical inaccuracies or typographical errors. Changes are periodically made to the information herein; these changes will be incorporated in new editions of the publication. The manufacturer may make improvements and/or changes in the product(s) and/or the program(s) described in this publication at any time without notice.

Any references in this information to Web sites not owned by the manufacturer are provided for convenience only and do not in any manner serve as an endorsement of those Web sites. The materials at those Web sites are not part of the materials for this product and use of those Web sites is at your own risk.

The manufacturer may use or distribute any of the information you supply in any way it believes appropriate without incurring any obligation to you.

Any performance data contained herein was determined in a controlled environment. Therefore, the results obtained in other operating environments may vary significantly. Some measurements may have been made on development-level systems and there is no guarantee that these measurements will be the same on generally available systems. Furthermore, some measurements may have been estimated through extrapolation. Actual results may vary. Users of this document should verify the applicable data for their specific environment.

Information concerning products not produced by this manufacturer was obtained from the suppliers of those products, their published announcements or other publicly available sources. This manufacturer has not tested those products and cannot confirm the accuracy of performance, compatibility or any other claims related to products not produced by this manufacturer. Questions on the capabilities of products not produced by this manufacturer should be addressed to the suppliers of those products.

All statements regarding the manufacturer's future direction or intent are subject to change or withdrawal without notice, and represent goals and objectives only.

The manufacturer's prices shown are the manufacturer's suggested retail prices, are current and are subject to change without notice. Dealer prices may vary.

This information is for planning purposes only. The information herein is subject to change before the products described become available.

This information contains examples of data and reports used in daily business operations. To illustrate them as completely as possible, the examples include the names of individuals, companies, brands, and products. All of these names are fictitious and any similarity to the names and addresses used by an actual business enterprise is entirely coincidental.

If you are viewing this information in softcopy, the photographs and color illustrations may not appear.

The drawings and specifications contained herein shall not be reproduced in whole or in part without the written permission of the manufacturer.

The manufacturer has prepared this information for use with the specific machines indicated. The manufacturer makes no representations that it is suitable for any other purpose.

The manufacturer's computer systems contain mechanisms designed to reduce the possibility of undetected data corruption or loss. This risk, however, cannot be eliminated. Users who experience unplanned outages, system failures, power fluctuations or outages, or component failures must verify the accuracy of operations performed and data saved or transmitted by the system at or near the time of the outage or failure. In addition, users must establish procedures to ensure that there is independent data verification before relying on such data in sensitive or critical operations. Users should periodically check the manufacturer's support websites for updated information and fixes applicable to the system and related software.

### Trademarks

IBM, the IBM logo, and ibm.com are trademarks or registered trademarks of International Business Machines Corp., registered in many jurisdictions worldwide. Other product and service names might be trademarks of IBM or other companies. A current list of IBM trademarks is available on the Web at Copyright and trademark information at www.ibm.com/legal/copytrade.shtml.

Linux is a registered trademark of Linus Torvalds in the United States, other countries, or both.

Other product and service names might be trademarks of IBM or other companies.

### **Electronic emission notices**

When attaching a monitor to the equipment, you must use the designated monitor cable and any interference suppression devices supplied with the monitor.

### **Class A Notices**

The following Class A statements apply to the servers.

### Federal Communications Commission (FCC) statement

**Note:** This equipment has been tested and found to comply with the limits for a Class A digital device, pursuant to Part 15 of the FCC Rules. These limits are designed to provide reasonable protection against harmful interference when the equipment is operated in a commercial environment. This equipment generates, uses, and can radiate radio frequency energy and, if not installed and used in accordance with the instruction manual, may cause harmful interference to radio communications. Operation of this

equipment in a residential area is likely to cause harmful interference, in which case the user will be required to correct the interference at his own expense.

Properly shielded and grounded cables and connectors must be used in order to meet FCC emission limits. IBM is not responsible for any radio or television interference caused by using other than recommended cables and connectors or by unauthorized changes or modifications to this equipment. Unauthorized changes or modifications could void the user's authority to operate the equipment.

This device complies with Part 15 of the FCC rules. Operation is subject to the following two conditions: (1) this device may not cause harmful interference, and (2) this device must accept any interference received, including interference that may cause undesired operation.

### **Industry Canada Compliance Statement**

This Class A digital apparatus complies with Canadian ICES-003.

### Avis de conformité à la réglementation d'Industrie Canada

Cet appareil numérique de la classe A est conforme à la norme NMB-003 du Canada.

### **European Community Compliance Statement**

This product is in conformity with the protection requirements of EU Council Directive 2004/108/EC on the approximation of the laws of the Member States relating to electromagnetic compatibility. IBM cannot accept responsibility for any failure to satisfy the protection requirements resulting from a non-recommended modification of the product, including the fitting of non-IBM option cards.

This product has been tested and found to comply with the limits for Class A Information Technology Equipment according to European Standard EN 55022. The limits for Class A equipment were derived for commercial and industrial environments to provide reasonable protection against interference with licensed communication equipment.

European Community contact: IBM Deutschland GmbH Technical Regulations, Department M456 IBM-Allee 1, 71139 Ehningen, Germany Tele: +49 7032 15-2937 email: tjahn@de.ibm.com

**Warning:** This is a Class A product. In a domestic environment, this product may cause radio interference, in which case the user may be required to take adequate measures.

### VCCI Statement - Japan

### この装置は、クラスA 情報技術装置です。この装置を家庭環境で使用すると電波妨害 を引き起こすことがあります。この場合には使用者が適切な対策を講ずるよう要求され ることがあります。 VCCI-A

The following is a summary of the VCCI Japanese statement in the box above:

This is a Class A product based on the standard of the VCCI Council. If this equipment is used in a domestic environment, radio interference may occur, in which case, the user may be required to take corrective actions.

Japanese Electronics and Information Technology Industries Association (JEITA) Confirmed Harmonics Guideline (products less than or equal to 20 A per phase)

高調波ガイドライン適合品

Japanese Electronics and Information Technology Industries Association (JEITA) Confirmed Harmonics Guideline with Modifications (products greater than 20 A per phase)

## 高調波ガイドライン準用品

Electromagnetic Interference (EMI) Statement - People's Republic of China

### 声 明 此为A级产品,在生活环境中、 该产品可能会造成无线电干扰。 在这种情况下,可能需要用户对其 干扰采取切实可行的措施。

Declaration: This is a Class A product. In a domestic environment this product may cause radio interference in which case the user may need to perform practical action.

### Electromagnetic Interference (EMI) Statement - Taiwan

警告使用者: 這是甲類的資訊產品,在 居住的環境中使用時,可 能會造成射頻干擾,在這 種情況下,使用者會被要 求採取某些適當的對策。

The following is a summary of the EMI Taiwan statement above.

Warning: This is a Class A product. In a domestic environment this product may cause radio interference in which case the user will be required to take adequate measures.

### **Electromagnetic Interference (EMI) Statement - Korea**

# 이 기기는 업무용(A급)으로 전자파적합기기로 서 판매자 또는 사용자는 이 점을 주의하시기 바라며, 가정외의 지역에서 사용하는 것을 목 적으로 합니다.

### **Germany Compliance Statement**

Deutschsprachiger EU Hinweis: Hinweis für Geräte der Klasse A EU-Richtlinie zur Elektromagnetischen Verträglichkeit

Dieses Produkt entspricht den Schutzanforderungen der EU-Richtlinie 2004/108/EG zur Angleichung der Rechtsvorschriften über die elektromagnetische Verträglichkeit in den EU-Mitgliedsstaaten und hält die Grenzwerte der EN 55022 Klasse A ein.

Um dieses sicherzustellen, sind die Geräte wie in den Handbüchern beschrieben zu installieren und zu betreiben. Des Weiteren dürfen auch nur von der IBM empfohlene Kabel angeschlossen werden. IBM übernimmt keine Verantwortung für die Einhaltung der Schutzanforderungen, wenn das Produkt ohne Zustimmung von IBM verändert bzw. wenn Erweiterungskomponenten von Fremdherstellern ohne Empfehlung von IBM gesteckt/eingebaut werden.

EN 55022 Klasse A Geräte müssen mit folgendem Warnhinweis versehen werden: "Warnung: Dieses ist eine Einrichtung der Klasse A. Diese Einrichtung kann im Wohnbereich Funk-Störungen verursachen; in diesem Fall kann vom Betreiber verlangt werden, angemessene Maßnahmen zu ergreifen und dafür aufzukommen."

#### Deutschland: Einhaltung des Gesetzes über die elektromagnetische Verträglichkeit von Geräten

Dieses Produkt entspricht dem "Gesetz über die elektromagnetische Verträglichkeit von Geräten (EMVG)". Dies ist die Umsetzung der EU-Richtlinie 2004/108/EG in der Bundesrepublik Deutschland.

## Zulassungsbescheinigung laut dem Deutschen Gesetz über die elektromagnetische Verträglichkeit von Geräten (EMVG) (bzw. der EMC EG Richtlinie 2004/108/EG) für Geräte der Klasse A

Dieses Gerät ist berechtigt, in Übereinstimmung mit dem Deutschen EMVG das EG-Konformitätszeichen - CE - zu führen.

Verantwortlich für die Einhaltung der EMV Vorschriften ist der Hersteller: International Business Machines Corp. New Orchard Road Armonk, New York 10504 Tel: 914-499-1900

Der verantwortliche Ansprechpartner des Herstellers in der EU ist: IBM Deutschland GmbH Technical Regulations, Abteilung M456 IBM-Allee 1, 71139 Ehningen, Germany Tel: +49 7032 15-2937 email: tjahn@de.ibm.com Generelle Informationen:

Das Gerät erfüllt die Schutzanforderungen nach EN 55024 und EN 55022 Klasse A.

### Electromagnetic Interference (EMI) Statement - Russia

ВНИМАНИЕ! Настоящее изделие относится к классу А. В жилых помещениях оно может создавать радиопомехи, для снижения которых необходимы дополнительные меры

### **Class B Notices**

The following Class B statements apply to features designated as electromagnetic compatibility (EMC) Class B in the feature installation information.

### Federal Communications Commission (FCC) statement

This equipment has been tested and found to comply with the limits for a Class B digital device, pursuant to Part 15 of the FCC Rules. These limits are designed to provide reasonable protection against harmful interference in a residential installation.

This equipment generates, uses, and can radiate radio frequency energy and, if not installed and used in accordance with the instructions, may cause harmful interference to radio communications. However, there is no guarantee that interference will not occur in a particular installation.

If this equipment does cause harmful interference to radio or television reception, which can be determined by turning the equipment off and on, the user is encouraged to try to correct the interference by one or more of the following measures:

- Reorient or relocate the receiving antenna.
- Increase the separation between the equipment and receiver.
- Connect the equipment into an outlet on a circuit different from that to which the receiver is connected.
- Consult an IBM-authorized dealer or service representative for help.

Properly shielded and grounded cables and connectors must be used in order to meet FCC emission limits. Proper cables and connectors are available from IBM-authorized dealers. IBM is not responsible for any radio or television interference caused by unauthorized changes or modifications to this equipment. Unauthorized changes or modifications could void the user's authority to operate this equipment.

This device complies with Part 15 of the FCC rules. Operation is subject to the following two conditions: (1) this device may not cause harmful interference, and (2) this device must accept any interference received, including interference that may cause undesired operation.

### **Industry Canada Compliance Statement**

This Class B digital apparatus complies with Canadian ICES-003.

### Avis de conformité à la réglementation d'Industrie Canada

Cet appareil numérique de la classe B est conforme à la norme NMB-003 du Canada.

### **European Community Compliance Statement**

This product is in conformity with the protection requirements of EU Council Directive 2004/108/EC on the approximation of the laws of the Member States relating to electromagnetic compatibility. IBM cannot accept responsibility for any failure to satisfy the protection requirements resulting from a non-recommended modification of the product, including the fitting of non-IBM option cards.

This product has been tested and found to comply with the limits for Class B Information Technology Equipment according to European Standard EN 55022. The limits for Class B equipment were derived for typical residential environments to provide reasonable protection against interference with licensed communication equipment.

European Community contact: IBM Deutschland GmbH Technical Regulations, Department M456 IBM-Allee 1, 71139 Ehningen, Germany Tele: +49 7032 15-2937 email: tjahn@de.ibm.com

### **VCCI Statement - Japan**

この装置は、クラスB情報技術装置です。この装置は、家庭環境で使用 することを目的としていますが、この装置がラジオやテレビジョン受信機に 近接して使用されると、受信障害を引き起こすことがあります。 取扱説明書に従って正しい取り扱いをして下さい。 VCCI-B

Japanese Electronics and Information Technology Industries Association (JEITA) Confirmed Harmonics Guideline (products less than or equal to 20 A per phase)

### 高調波ガイドライン適合品

Japanese Electronics and Information Technology Industries Association (JEITA) Confirmed Harmonics Guideline with Modifications (products greater than 20 A per phase)

高調波ガイドライン準用品

### Electromagnetic Interference (EMI) Statement - Korea

이 기기는 가정용(B급)으로 전자파적합기기로 서 주로 가정에서 사용하는 것을 목적으로 하 며, 모든 지역에서 사용할 수 있습니다.

### **Germany Compliance Statement**

# Deutschsprachiger EU Hinweis: Hinweis für Geräte der Klasse B EU-Richtlinie zur Elektromagnetischen Verträglichkeit

Dieses Produkt entspricht den Schutzanforderungen der EU-Richtlinie 2004/108/EG zur Angleichung der Rechtsvorschriften über die elektromagnetische Verträglichkeit in den EU-Mitgliedsstaaten und hält die Grenzwerte der EN 55022 Klasse B ein.

Um dieses sicherzustellen, sind die Geräte wie in den Handbüchern beschrieben zu installieren und zu betreiben. Des Weiteren dürfen auch nur von der IBM empfohlene Kabel angeschlossen werden. IBM übernimmt keine Verantwortung für die Einhaltung der Schutzanforderungen, wenn das Produkt ohne Zustimmung von IBM verändert bzw. wenn Erweiterungskomponenten von Fremdherstellern ohne Empfehlung von IBM gesteckt/eingebaut werden.

#### Deutschland: Einhaltung des Gesetzes über die elektromagnetische Verträglichkeit von Geräten

Dieses Produkt entspricht dem "Gesetz über die elektromagnetische Verträglichkeit von Geräten (EMVG)". Dies ist die Umsetzung der EU-Richtlinie 2004/108/EG in der Bundesrepublik Deutschland.

## Zulassungsbescheinigung laut dem Deutschen Gesetz über die elektromagnetische Verträglichkeit von Geräten (EMVG) (bzw. der EMC EG Richtlinie 2004/108/EG) für Geräte der Klasse B

Dieses Gerät ist berechtigt, in Übereinstimmung mit dem Deutschen EMVG das EG-Konformitätszeichen - CE - zu führen.

Verantwortlich für die Einhaltung der EMV Vorschriften ist der Hersteller: International Business Machines Corp. New Orchard Road Armonk, New York 10504 Tel: 914-499-1900

Der verantwortliche Ansprechpartner des Herstellers in der EU ist: IBM Deutschland GmbH Technical Regulations, Abteilung M456 IBM-Allee 1, 71139 Ehningen, Germany Tel: +49 7032 15-2937 email: tjahn@de.ibm.com

Generelle Informationen:

Das Gerät erfüllt die Schutzanforderungen nach EN 55024 und EN 55022 Klasse B.

### Terms and conditions

Permissions for the use of these publications are granted subject to the following terms and conditions.

**Applicability:** These terms and conditions are in addition to any terms of use for the manufacturer website.

**Personal Use:** You may reproduce these publications for your personal, noncommercial use provided that all proprietary notices are preserved. You may not distribute, display or make derivative works of these publications, or any portion thereof, without the express consent of the manufacturer.

**Commercial Use:** You may reproduce, distribute and display these publications solely within your enterprise provided that all proprietary notices are preserved. You may not make derivative works of

these publications, or reproduce, distribute or display these publications or any portion thereof outside your enterprise, without the express consent of the manufacturer.

**Rights:** Except as expressly granted in this permission, no other permissions, licenses or rights are granted, either express or implied, to the Publications or any information, data, software or other intellectual property contained therein.

The manufacturer reserves the right to withdraw the permissions granted herein whenever, in its discretion, the use of the publications is detrimental to its interest or, as determined by the manufacturer, the above instructions are not being properly followed.

You may not download, export or re-export this information except in full compliance with all applicable laws and regulations, including all United States export laws and regulations.

THE MANUFACTURER MAKES NO GUARANTEE ABOUT THE CONTENT OF THESE PUBLICATIONS. THE PUBLICATIONS ARE PROVIDED "AS-IS" AND WITHOUT WARRANTY OF ANY KIND, EITHER EXPRESSED OR IMPLIED, INCLUDING BUT NOT LIMITED TO IMPLIED WARRANTIES OF MERCHANTABILITY, NON-INFRINGEMENT, AND FITNESS FOR A PARTICULAR PURPOSE.